# A.re.A Marche - Manuale Operatore Titolare - Gestione anagrafica

# Home page

Dopo aver effettuato l'accesso al Sistema, l'utente visualizza la propria Home Page. L'Operatore Titolare, a sinistra dello schermo, visualizza il seguente menu delle funzioni dell'applicativo:

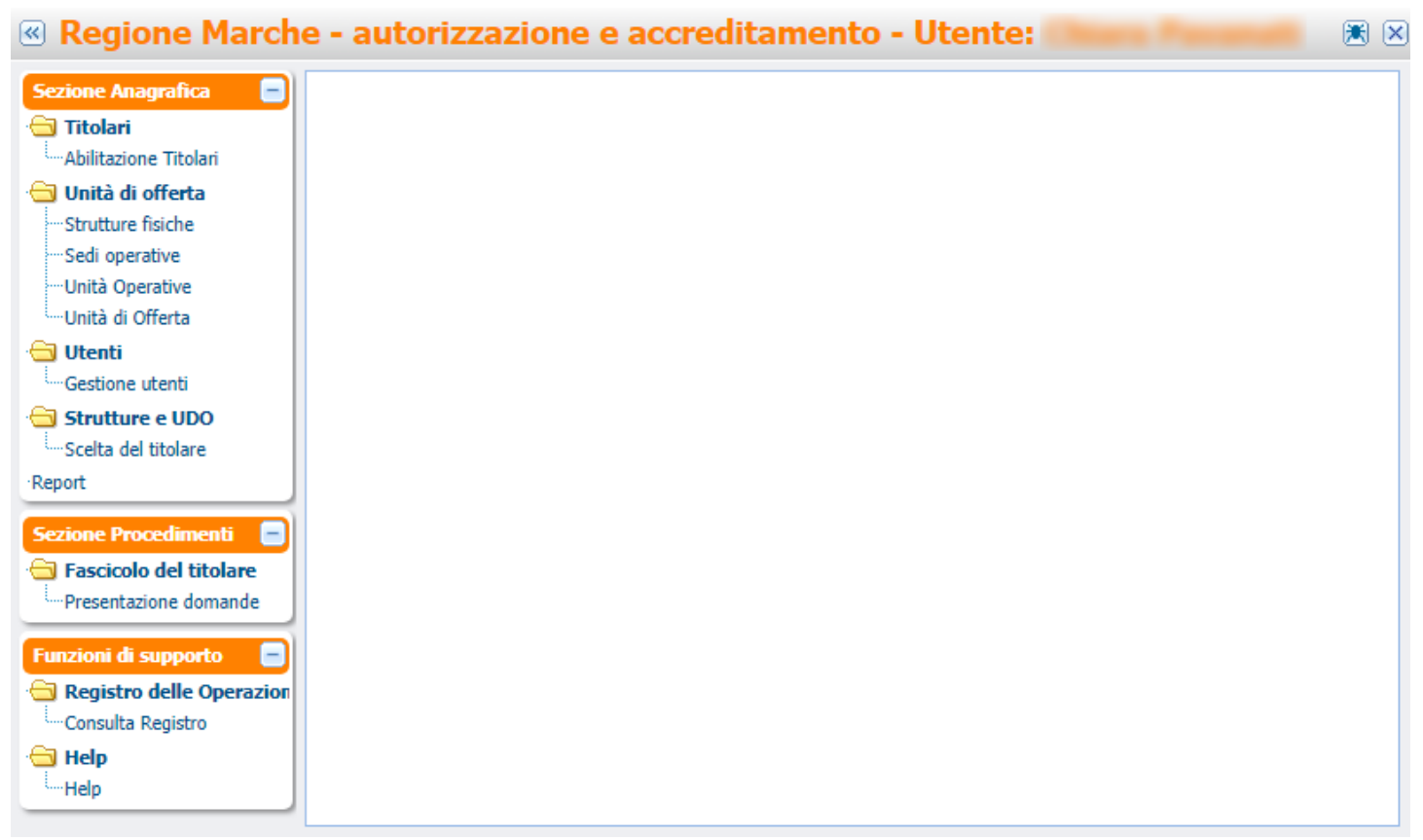

## Menu funzionalità Sezione Anagrafica

- Titolari
- Unità di Offerta
- Utenti
- Strutture e UDO

## Sezione Procedimenti

• Fascicolo del Titolare

## Funzioni di supporto

- Registro delle operazioni
- Help

La Sezione Anagrafica permette di accedere alle funzionalità relative alla registrazione di Titolari, Unità di Offerta e Utenti applicativi.

La Sezione Procedimenti permette di accedere all'area documentale per la presentazione di domande di Autorizzazione e di Accreditamento.

La Sezione Funzioni di supporto permette di accedere al registro delle operazioni effettuate nel sistema dagli utenti e al manuale utente online.

Nella Home Page l'utente visualizza l'elenco dei Titolari già registrati nel Sistema (abilitati/abilitati con validazione Titolare = verde, in attesa di abilitazione = arancione, rifiutati = rosso) ai quali è stata collegata la sua anagrafica. L'utente ha la possibilità di scorrere fra i record dei titolari (viene evidenziata in giallo la riga relativa al titolare selezionato), anche utilizzando le apposite

|           | <b>«</b>  | $\mathbf{R}$ |           | >>       |
|-----------|-----------|--------------|-----------|----------|
| freccette | $\square$ | $\square$    | $\square$ | <u> </u> |

o di visualizzare la scheda completa del Titolare selezionato, cliccando sull'apposito tasto 😃

| Totali         Abilizatione Titolani       Diski formatione       In qualità di       dell'Azienda / Ente         Strutture fische       Abilitato       Codo Univoco       I       Nome       Cognome       Codice Fiscale       Tipologia       Denominazione       Rag. sociale       Partita         Sedi operative       Abilitato       Codo Univoco       I       Nome       Cognome       Codice Fiscale       Tipologia       Denominazione       Rag. sociale       Partita         Sedi operative       Abilitato       Totost       22/11/2021       Image: Compose Codice Fiscale       Tipologia       Denominazione       Rag. sociale       Partita         Vinità di Offerta       A       Alitato       Totost       22/11/2021       Image: Compose Codice Fiscale       Tipologia       Denominazione       Rag. sociale       Partita         Cestione dioferta       A       Alitato       Totost       22/11/2021       Image: Compose Codice Fiscale       Tipologia       Denominazione       Rag. sociale       Partita         Cestione dioferta       A       Alitato       Code       Image: Code       Alitato       Code       Image: Code       Code       Image: Code       Image: Code       Code       Image: Code       Image: Code       Image: Code       <                                                                                                    |           |                    |                     |                       |                         |                |         |                                                                                                    |                   |              | TITOLARE              | ×          | ione Anagrafica 🛛 😑                      |
|----------------------------------------------------------------------------------------------------|-----------|--------------------|---------------------|-----------------------|-------------------------|----------------|---------|----------------------------------------------------------------------------------------------------|-------------------|--------------|-----------------------|------------|------------------------------------------|
| Image: Properties of the properties of the properties                                                                                                    |           |                    |                     |                       |                         |                |         |                                                                                                    |                   | E            | Abilitazione titolari | 1          | <b>Fitolari</b><br>Abilitazione Titolari |
| Suture faiche  Sed operative Sed operative Sed operative Sed operative Unità Operative Unità Operative Unità Operative Unità Operative Unità Operative Unità Operative Unità Operative Unità Operative Sed operative Unità Operative Sed operative Unità Operative Unità Operative Sed operative Unità Operative Sed operative Unità Operative Unità Operative Unità Operative Sed operative Unità Operative Unità Operative Sed operative Unità Operative Sed operative Unità Operative Unità Operative Unità Operative Sed operative Unità Operative Unità Operative Sed operative Unità Operative Unità Ope                                                                                                    |           | nte                | dell'Azienda / En   |                       | in qualità di           |                |         | sottoscritto                                                                                                    | Io                |              |                       |            | Unità di offerta                         |
| initial concersive on this is operative on this is operative on the this is operative on the this is operative on the this is ope                                                                                                    | A Direzio | Partita IVA        | Rag. sociale        | Denominazione         | Tipologia               | Codice Fiscale | Cognome | Nome                                                                                                    | il                | Cod. Univoco | Abilitato             |            | trutture fisiche                         |
| nià à offera<br>nià à offera<br>tenti a offera<br>tenti a offera<br>tentia offera<br>tenti a offera<br>tenti a offera<br>tenti a off                                                                                                    | Sanitario | ALC: NOT THE OWNER | Ospedale poliedrico | Ospedale poliedrico   | Azienda pubblica di ser | phone a surray | 1000    | The state of the state of the s | 22/11/2021        | T0525        | Abilitato             | \$         | edi operative                            |
| tikå di Offra                                                                                                    |           |                    |                     |                       |                         |                |         |                                                                                                    |                   |              | >                     | \$         | nità Operative                           |
| enti <td< td=""><td></td><td></td><td></td><td></td><td></td><td></td><td></td><td></td><td></td><td></td><td>&gt;</td><td><math>\diamond</math></td><td>ità di Offerta</td></td<>                                                                                                    |           |                    |                     |                       |                         |                |         |                                                                                                    |                   |              | >                     | $\diamond$ | ità di Offerta                           |
| stione (and intervel UDO)       Image: Strain (and intervel (and intervel                                                                                                    |           |                    |                     |                       |                         |                |         |                                                                                                    |                   |              | >                     | $\diamond$ | enti                                     |
| at a del ttolare     at a del ttolare     at a del ttolare <td></td> <td></td> <td></td> <td></td> <td></td> <td></td> <td></td> <td></td> <td></td> <td></td> <td>•</td> <td>\$</td> <td>stione utenti</td>                                                                                                    |           |                    |                     |                       |                         |                |         |                                                                                                    |                   |              | •                     | \$         | stione utenti                            |
| era de todare<br>tera de todare<br>tera de todare |           |                    |                     |                       |                         |                |         |                                                                                                    |                   |              | •                     | \$         | rutture e UDO                            |
|                                                                                                    |           |                    |                     |                       |                         |                |         |                                                                                                    |                   |              | >                     | $\diamond$ | eita dei titolare                        |
| cicolo del titolare sentazione domande     o a a a a a a a a a a a a a a a a a a a                                                                                                    |           |                    |                     |                       |                         |                |         |                                                                                                    |                   |              | >                     | \$         |                                          |
| sciolo del titolare<br>esentacione domande<br>oni di supporto<br>gistro delle Operazion<br>Natura Privata<br>dep Tipologia Azienda oscedaliera                                                                                                    |           |                    |                     |                       |                         |                |         |                                                                                                    |                   |              | >                     | $\diamond$ | ne Procedimenti 📃                        |
| sentazione domande<br>ni di supporto instru delle Operazion<br>Isulta Registro della Operazion<br>Natura Oprivata<br>Ip Tipologia Azienda oscedaliera                                                                                                    |           |                    |                     |                       |                         |                |         |                                                                                                    |                   |              | >                     | \$         | scicolo del titolare                     |
| son di supporto en<br>gistro delle Operazion<br>Natura Privata<br>sp Tipologia Azienda ospedaliera                                                                                                    |           |                    |                     |                       |                         |                |         |                                                                                                    |                   |              |                       |            | esentazione domande                      |
| Gistro delle Operazion     Forma soc.     S.p.a       Natura     Privata       App     Tipologia                                                                                                    |           |                    |                     |                       |                         |                |         |                                                                                                    |                   |              |                       |            | oni di supporto 🛛 📄                      |
| Isulta Registro Natura Privata                                                                                                    |           |                    |                     |                       |                         |                |         |                                                                                                    | p.a               | S.;          | Forma soc.            |            | nistro delle Operazion                   |
| ip Tipologia Azienda osoedaliera                                                                                                    |           |                    |                     |                       |                         |                |         |                                                                                                    | ivata             | Pri          | Natura                |            | sulta Registro                           |
|                                                                                                    |           |                    |                     |                       |                         |                |         |                                                                                                    | ienda ospedaliera | Az           | Tipologia             |            | lp                                       |
| p Tinohonia Studio                                                                                                    |           |                    |                     |                       |                         |                |         |                                                                                                    |                   |              | Tipologia Studio      |            | lp l                                     |
|                                                                                                    |           |                    |                     |                       |                         |                |         |                                                                                                    |                   |              |                       | 1          |                                          |
| Indirizzo                                                                                                    |           |                    |                     |                       |                         | Numero         |         |                                                                                                    |                   |              | Indirizzo             |            |                                          |
| No distant                                                                                                    |           |                    |                     | Marcan di Mandarda di |                         |                |         |                                                                                                    |                   |              |                       |            |                                          |
| Sede legale (Comune) ANCONA (AN) Num di utoani: 1                                                                                                    |           |                    |                     | Num di titolari: 1    |                         |                |         |                                                                                                    | NCONA (AN)        | e) AN        | Sede legale (Comun    |            |                                          |
|                                                                                                    |           |                    |                     |                       |                         |                |         | _                                                                                                    |                   |              |                       |            |                                          |

Il pulsante Ricarica Dati permette di ricaricare la pagina, per aggiornarla nel caso di modifiche. Viene inoltre evidenziato il numero di Titolari registrati nel sistema e afferenti all'utente che lo utilizza.

Una volta aperta la scheda completa del Titolare registrato e del suo stato, è possibile tornare alla lista dei Titolari registrati

cliccando sull'apposito pulsante

#### Regione Marche - autorizzazione e accreditamento - Utente:

| Sezione Anagrafica     |                       |                                                                                                    |  |
|------------------------|-----------------------|----------------------------------------------------------------------------------------------------|--|
|                        | TITOLARE              |                                                                                                    |  |
| Abilitazione Titolari  | Abilitazione titolari |                                                                                                    |  |
| 😑 Unità di offerta     | Io sottoscritto       |                                                                                                    |  |
| ····Strutture fisiche  | Abilitato             | Abilitato il 22/11/2021                                                                                                    |  |
| Sedi operative         | Motivazioni rifiuto   |                                                                                                    |  |
| Unità di Offerta       |                       |                                                                                                    |  |
| 😑 Utenti               |                       |                                                                                                    |  |
| Gestione utenti        |                       |                                                                                                    |  |
| 🔁 Strutture e UDO      |                       |                                                                                                    |  |
| Scelta del titolare    |                       |                                                                                                    |  |
| Кероп                  |                       |                                                                                                    |  |
| Sezione Procedimenti   |                       |                                                                                                    |  |
| Fascicolo del titolare |                       |                                                                                                    |  |
| Presentazione domande  | Cognome               | Nome                                                                                                    |  |
| Funzioni di supporto 📄 | Nato a                | ii maan                                                                                                    |  |
| Consulta Desistro      | Codice Fiscale        | previous and a second second |  |
|                        | Residente a           | HE 200 (H)                                                                                                    |  |
| Help                   | Indirizzo             | Numero OLD PROV.                                                                                                    |  |
|                        | CAP                   | ALCO DECEM AL                                                                                                    |  |
|                        | Telefono              | Cellulare                                                                                                    |  |
|                        | Email                 | manuella I                                                                                                    |  |
|                        | Numero CI             | Data scadenza                                                                                                    |  |
|                        | Carta identità        |                                                                                                    |  |
|                        |                       |                                                                                                    |  |
|                        | Visura                |                                                                                                    |  |
|                        |                       |                                                                                                    |  |
|                        |                       |                                                                                                    |  |
|                        | Codice Univoco        | T0525                                                                                                    |  |
|                        | in qualità di         |                                                                                                    |  |
|                        |                       | Azienda nubblica di servizi                                                                                                    |  |
|                        |                       |                                                                                                    |  |
|                        | dell'Azienda / Ente   |                                                                                                    |  |
|                        | Denominazione         | Ospedale poliedrico                                                                                                    |  |
|                        | Rag. sociale          | Ospedale poliedrico                                                                                                    |  |
|                        | Forma soc.            | S.p.a                                                                                                    |  |
|                        | Natura                | Privata                                                                                                    |  |
|                        | Tipologia             | Azienda ospedaliera                                                                                                    |  |
|                        | Tipologia Studio      |                                                                                                    |  |
|                        | Codice Fiscale        | Partita IVA                                                                                                    |  |
|                        | Sede legale (Comune)  | AND THE AND                                                                                                    |  |
|                        | Indirizzo             | Numero                                                                                                    |  |
|                        | CAP                   | NUM INCOME ON                                                                                                    |  |
|                        | Telefono              | Cellulare                                                                                                    |  |
|                        | Email                 | stration (1964)                                                                                                    |  |
|                        | PEC                   | and in other 1811                                                                                                    |  |
|                        | Sito web              |                                                                                                    |  |
|                        | Direzione             | Sanitario                                                                                                    |  |
|                        |                       |                                                                                                    |  |

# Anagrafica Strutture Fisiche, Sedi Operative, UO, UDO

Nella Sezione Anagrafica, è possibile accedere alla registrazione delle entità del sistema (Strutture Fisiche, Sedi Operative, Unità Operative e Unità di Offerta) da due diverse voci del menu delle funzionalità:

• Nel caso in cui l'Utente sia collegato ad un solo Titolare, può selezionare sotto la voce Unità di Offerta direttamente una delle voci indicate per accedere alla maschera relativa alla loro registrazione (relative al singolo Titolare al quale è collegato)

| ÷E | 🛛 Unità di offerta  |
|----|---------------------|
|    | Strutture fisiche   |
|    | Sedi operative      |
|    | ····Unità Operative |
|    | Unità di Offerta    |
|    |                     |

• Nel caso in cui l'Utente sia collegato con più Titolari è necessario selezionare Scelta del titolare, sotto la voce Strutture e UDO, che permette di accedere ad una maschera in cui selezionare il Titolare per il quale si vogliono registrare le diverse entità.

Scelta del titolare

×

L'utente visualizza l'elenco dei titolari abilitati sui quali è autorizzato ad operare.

Per ognuno di questi è possibile registrare:

- Sedi Operative (tasto Gestisci Sedi Operative oppure Sedi Operative dal menu)
- Strutture Fisiche (tasto Gestisci Strutture Fisiche oppure Strutture Fisiche dal menu)
- Unità Operative (tasto Gestisci Unità Operative oppure Unità Operative dal menu)
- Unità di Offerta (Gestisci Unità di Offerta oppure Unità di Offerta dal menu).

Per procedere alla registrazione delle UDO, è necessario inserire prima le Strutture Fisiche, le Unità Operative e le Sedi Operative del Titolare.

È possibile scorrere fra i record tramite l'apposita barra di scorrimento; la riga del Titolare selezionato è evidenziata in giallo.

#### Regione Marche - autorizzazione e accreditamento - Utente:

| Sezione Anagrafica 📃                        |              | TITOLARI       |             |                     |                                   |   |                            |
|---------------------------------------------|--------------|----------------|-------------|---------------------|-----------------------------------|---|----------------------------|
| - Titolari<br>- Abilitazione Titolari       |              |                |             |                     |                                   |   |                            |
| 😑 Unità di offerta                          | Cod. Univoco | Codice fiscale | Partita IVA | Rag. Sociale        | Denominazione                     |   |                            |
| Strutture fisiche<br>Sedi operative         | T0525        |                |             | Ospedale poliedrico | Ospedale poliedrico               | * | Nuovo Filtro               |
| ····Unità Operative<br>····Unità di Offerta |              |                |             |                     |                                   |   | Applica                    |
| Gestione utenti                             |              |                |             |                     |                                   |   |                            |
| Scelta del titolare                         |              |                |             |                     |                                   |   | Gestisci Strutture Fisiche |
| Report                                      |              |                |             |                     |                                   |   |                            |
| Sezione Procedimenti                        |              |                |             |                     |                                   | - | Gestisci Sedi Operative    |
| Presentazione domande                       | Stampa P     | DF Esp         | orta CSV    | ·                   |                                   |   | Gestisci Unità Operative   |
| Funzioni di supporto                        |              |                |             | (                   | Impersonifica Ruolo               |   | Gestisci Unità di Offerta  |
| Consulta Registro                           |              |                |             |                     | RUOIO ATTUAIE: OPEKAFORE_111OLARE |   |                            |

Il pulsante Stampa PDF permette invece di visualizzare il report in PDF della scheda del Titolare registrato.

| 12       |                |                                                                                  | PI                                                                     | DF110321732    | 2.pdf - Adobe Reader                                                                            |
|----------|----------------|----------------------------------------------------------------------------------|------------------------------------------------------------------------|----------------|-------------------------------------------------------------------------------------------------|
| File M   | lodifica Vista | Finestra ?                                                                       |                                                                        |                |                                                                                                 |
| <b>@</b> | 🔁 🖹 🖨          |                                                                                  | • • 100% •   🕁 🔛   🤅                                                   | 9 🐶   🛃        |                                                                                                 |
| 0        |                | REGIONE DEL VENETO                                                               | i registrazione al Sistema regionale di Au                             | torizzazione e | e Accreditamento                                                                                |
|          |                | <u>Il sottoscritto</u><br>Cognome<br>Nato a<br>Codice Fiscale                    | <u>Stagni</u><br>Bentivodio<br>STGSMN766234785V                        | Nome           | <u>Simane</u><br>il <u>23/11/1976</u>                                                           |
|          | L              | Residente a (Comune)<br>in (Via/Piazza)<br>CAP<br>Telefono<br>Email<br>Numero CI | Bologna<br>Pilati<br>40128<br>051 326674<br>eluconi@3di.it<br>23864565 | Cellulare      | Numero <u>6</u><br>Provincia <u>BO</u><br><u>393 9931729</u><br>Data scadenza <u>11/11/2025</u> |
|          |                | <u>in qualità di</u>                                                             |                                                                        |                |                                                                                                 |

Mentre il pulsante Esporta CSV consente all'utente di esportare in csv la lista dei titolari.

N.B. Se il titolare è in attesa di essere registrato non è visibile in Elenco Titolari.

# **Strutture fisiche**

Cliccando su Gestisci strutture fisiche si accede alla maschera che ne permette la registrazione; viene visualizzata la lista delle eventuali strutture già inserite. Cliccando su Nuova è possibile inserire una nuova struttura del titolare, con il tasto Modifica e Gestisci edifici è possibile modificare i dati precedentemente inseriti sulla struttura selezionata e gestire gli edifici collegati alla struttura stessa. Con il tasto Elimina è possibile eliminare una delle strutture fisiche inserite, e con il tasto Nuovo Filtro è possibile effettuare ricerche fra le strutture fisiche inserite. I tasti modifica ed elimina sono visualizzati solo se la struttura fisica è collegata al Comprensorio dell'utente.

| Regione March                                 | ie - auto | orizzazione        | e accred      | itamento          | - Utente: 💼      |      |                             |   |
|-----------------------------------------------|-----------|--------------------|---------------|-------------------|------------------|------|-----------------------------|---|
| Sezione Anagrafica 📃                          | GESTIO    | NE STRUTTURE PER   | IL TITOLARE   |                   |                  |      |                             |   |
| - Titolari<br>Abilitazione Titolari           | Struttur  | e fisiche          |               |                   |                  |      |                             |   |
| • Unità di offerta<br>• • • Strutture fisiche |           | Codice PF          |               | 01804 Codic       | e Ente 2         |      |                             |   |
| ····Sedi operative                            |           | Denominazione stru | ittura fisica | SF Ospedale pol   | iedrico          |      | Coincide                    |   |
| ····Unità Operative<br>····Unità di Offerta   |           | Distretto          |               | Distretto Ancona  | 17               |      | ]                           |   |
| · Utenti                                      |           | Area Vasta         |               |                   |                  |      | ]                           |   |
| Gestione utenti                               |           |                    |               |                   |                  |      |                             |   |
| Scelta del titolare                           | E         | DIFICIO STR TEMP   | L             |                   |                  |      |                             |   |
| Report                                        | Codi      | ce Nome Edificio   | )             |                   |                  |      |                             | Г |
| Sezione Procedimenti 😑                        | 001       | Ala est            |               |                   |                  |      |                             |   |
| Fascicolo del titolare                        | 02        | Ala Ovest          |               |                   |                  |      |                             |   |
| ·····Presentazione domande                    |           |                    |               |                   |                  | <br> |                             | - |
| Funzioni di supporto 📄                        |           |                    |               |                   |                  |      |                             | - |
| Consulta Registro                             |           |                    |               |                   |                  |      |                             |   |
| 🔁 Help                                        |           |                    |               |                   |                  |      |                             |   |
| Help                                          |           |                    |               |                   |                  |      |                             |   |
|                                               |           |                    | Inseris       | ci nuovo edificio | Elimina edificio |      | Vai In dettaglio / Modifica |   |

## Nuova Struttura

Pegione Marche - autorizza:

Dopo aver fatto clic su Inserisci nuovo edificio, si apre una nuova finestra da cui è possibile inserire i dati per registrare una nuova struttura fisica.

ditamonto - Utont

| Sezione Anagrafica 📃                | Sestione Strutture per IL TITOL | ARE GIUFFRÈ STANISLAO        |                        |
|-------------------------------------|---------------------------------|------------------------------|------------------------|
| - Titolari<br>Abilitazione Titolari | Strutture fisiche               |                              |                        |
| Unità di offerta                    | Codice PF                       | 01804 Codice Ente 2          |                        |
| Sedi operative                      | Denominazione struttura fisica  | SF Ospedale poliedrico       | Coincide               |
| Unità di Offerta                    | Distretto                       | Distretto Ancona 7           |                        |
| Gestione utenti                     | Area Vasta                      | AREA VASTA TERRITORIALE N. 2 |                        |
| Strutture e UDO                     | EDIFICIO STR TEMPL              |                              |                        |
| ·Report                             | Nome Edificio                   | Codice                       |                        |
| Sezione Procedimenti                | DI PROPRIETA<br>Codice Fiscale  | Presidio                     |                        |
| Funzioni di supporto                | P.Iva                           |                              |                        |
| Registro delle Operazion            | Cognome                         |                              |                        |
| - Help                              | Ragione Sociale                 |                              |                        |
|                                     |                                 | Т                            | Forna in lista Edifici |
|                                     | < Lista Strutture               |                              | Salva                  |

È necessario inserire la Denominazione struttura fisica nell'apposito campo; nel caso in cui coincida con quella della Struttura Giuridica di appartenenza è sufficiente cliccare sul tasto Coincide, che inserisce in automatico nel campo il nome della struttura giuridica.

Sarà poi necessario compilare i campi:

- Distretto
- Comprensorio

Selezionando i valori dalle tendine presenti.

Da qui è possibile inserire un nuovo edificio, collegato alla nuova struttura fisica, facendo clic su Inserisci nuovo edificio. La maschera si modifica e nella parte centrale è possibile inserire i dati relativi al nuovo edificio.

| EDIFICIO ST     | R TEMPL              |                        |
|-----------------|----------------------|------------------------|
| Nome Edificio   |                      | Codice                 |
| D               | I PROPRIETA Presidio |                        |
| Codice Fiscale  |                      |                        |
| P.Iva           |                      |                        |
| Nome            |                      |                        |
| Cognome         |                      |                        |
| Ragione Sociale |                      |                        |
|                 |                      | Torna in lista Edifici |
| < Lis           | ta Strutture         | Salva                  |

Dalla tendina sotto al campo Nome Edificio (campo testuale libero) è possibile selezionare una delle due opzioni sulla proprietà dell'edificio:

- 1. Di proprietà
- 2. Altro proprietario

Se si seleziona Altro proprietario vanno inseriti a seconda del tipo di proprietario: in caso di persona fisica Codice Fiscale/Nome/Cognome; in caso di persona giuridica P.Iva/Ragione Sociale.

| EDIFICIO STR TEMP   | 2                     |                        |
|---------------------|-----------------------|------------------------|
| Nome Edificio       |                       | Codice                 |
| ALTRO PI            | ROPRIETARIO  Presidio |                        |
| Codice Fiscale      |                       |                        |
| P.Iva               |                       |                        |
| Nome                |                       |                        |
| Cognome             |                       |                        |
| Ragione Sociale     |                       |                        |
|                     |                       | Torna in lista Edifici |
|                     |                       |                        |
|                     |                       |                        |
| <      Lista Strutt | ure                   | Salva                  |

Se si seleziona Di proprietà vengono disabilitati i campi sottostanti e l'utente non deve inserire altre informazioni.

| EDIFICIO STR TE                                        | 1PL    |          |                        |
|--------------------------------------------------------|--------|----------|------------------------|
| Nome Edificio                                          |        |          | Codice                 |
| DI PRO                                                 | PRIETA | Presidio |                        |
| Codice Fiscale                                         |        |          |                        |
| P.Iva                                                  |        |          |                        |
| Nome                                                   |        |          |                        |
| Cognome                                                |        |          |                        |
| Ragione Sociale                                        |        |          |                        |
|                                                        |        |          | Torna in lista Edifici |
|                                                        |        |          |                        |
|                                                        |        |          |                        |
|                                                        |        |          |                        |
| Lista Str</td <td>itture</td> <td></td> <td>Salva</td> | itture |          | Salva                  |

Inoltre è disponibile il flag "Presidio" per inserire l'informazione che l'Edificio non è un Ospedale, ma un Presidio. Questo influisce sulla lista di requisiti che sarà caricata collegata all'entità registrata.

Per salvare l'edificio cliccare su Salva, per tornare alla lista degli Edifici cliccare su Torna in lista Edifici. Dalla lista edifici è anche possibile modificare l'edificio andando in Vai in dettaglio/Modifica, o eliminare l'edificio (Elimina edificio). L'applicativo avverte dell'avvenuta eliminazione dell'edificio.

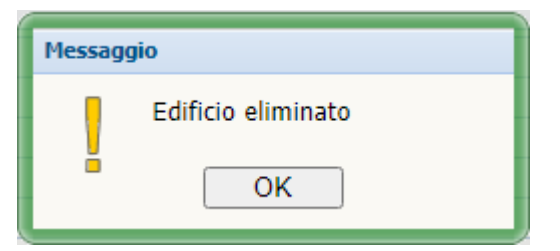

Una volta inseriti, modificati o eliminati gli edifici è possibile salvare la Struttura cliccando su Salva nella schermata Strutture fisiche; da qui è possibile tornare alla lista delle strutture inserite cliccando su Lista Strutture.

• Modifica Struttura

Con il tasto Vai in dettaglio/Modifica è possibile entrare in modifica della struttura, provvedendo poi a salvare le modifiche effettuate con l'apposito tasto Salva.

• Elimina Struttura

Con il tasto Elimina è possibile eliminare le strutture fisiche: è necessario posizionarsi sulla struttura che si desidera cancellare (evidenziata in giallo), che può essere selezionata direttamente dalla lista oppure tramite una ricerca. Il sistema richiede una conferma per l'eliminazione; ottenuta l'approvazione da parte dell'utente la struttura viene cancellata dal sistema, anche se ha registrato un edificio al suo interno.

| dale | di Montecc | hio Maggiore                                                    |  |
|------|------------|-----------------------------------------------------------------|--|
| dale | Conferm    | a                                                               |  |
|      | ?          | Attenzione! Stai per eliminare la struttura. Vuoi<br>procedere? |  |
|      |            | Ok Annulla                                                      |  |

La cancellazione può essere effettuata esclusivamente nel caso in cui la struttura fisica non sia collegata a nessuna sede operativa: se è collegata, il sistema non permette di effettuare la cancellazione, evidenziando nella barra degli errori posta in alto nella pagina che la struttura fisica non può essere cancellata perché collegata ad una sede operativa.

| Messaggio |                                                                                 |
|-----------|---------------------------------------------------------------------------------|
| <u> </u>  | Attenzione non e' possibile eliminare l'edificio poiche' referenziato in :3 UDO |

In questo caso, è necessario modificare la registrazione delle sedi operative, scollegando la struttura dalla sede operativa alla guale è stata collegata. Una volta effettuata la modifica, e dopo aver eliminato qualsiasi collegamento della struttura con le sedi operative, sarà possibile procedere alla cancellazione della stessa.

Per effettuare ricerche sulle strutture, è necessario cliccare sul tasto Nuovo Filtro. Il tasto consente di accedere alla maschera di ricerca delle strutture, che permette di effettuare ricerche sulle strutture fisiche, per tutti i campi disponibili.

L'utente compila uno o più fra i campi disponibili per la ricerca con il contenuto di proprio interesse: la ricerca può essere effettuata su una o più parole specifiche oppure in maniera più generale, ponendo fra due asterischi quanto ricercato (esempio: \*parolaricercata\*).

Col pulsante Esporta in CSV è possibile esportare l'elenco delle strutture fisiche con gli edifici ad esse collegati uniti ai dati relativi al proprietario.

Per chiudere il pannello relativo alle strutture fisiche e tornare sul titolare, cliccare sul simbolo di chiusura

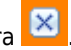

# Sedi Operative

Cliccando sul tasto Gestisci Sedi Operative è possibile accedere alla lista completa delle sedi operative inserite all'interno del sistema e alle opzioni di registrazione/modifica/eliminazione e ricerca delle stesse. Le funzionalità disponibili sono:

- Inserimento delle sedi operative (tasto Inserisci)
- Modifica delle sedi operative (tasto Modifica)
- Eliminazione delle sedi operative tasto Elimina)
- Ricerca delle sedi operative (tasto Nuovo filtro o Applica)
- Esportazione in CSV (tasto Esporta CSV)

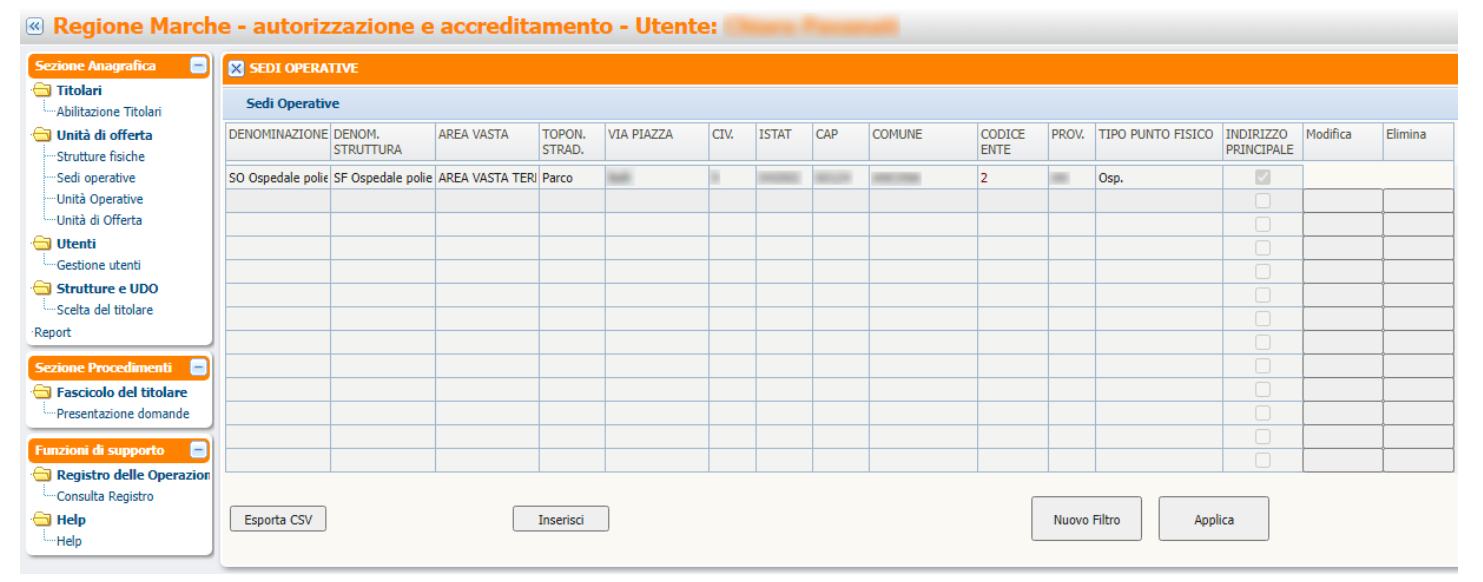

Per inserire la sede operativa, l'utente deve cliccare su Inserisci. Viene aperta una nuova videata che permette di scrivere il nome della sede operativa, dopo aver selezionato da un menu a tendina la struttura fisica. Selezionando il Comune di interesse, verranno compilati in automatico altri campi, tra i quali il numero ISTAT, altrimenti disabilitato. Se L'indirizzo inserito corrisponde alla sede principale, l'operatore dovrà spuntare il flag Indirizzo Principale.

La sede operativa viene collegata al relativo Comprensorio tramite l'aggancio con la Struttura Fisica, pertanto gli utenti visualizzeranno la possibilità di modifica/eliminazione solo sulle sedi operative legate al proprio comprensorio di appartenenza, così come potranno registrare solo sedi operative legate alle strutture fisiche del proprio comprensorio.

Per salvare fare clic sull'apposito tasto Salva. Per tornare alla lista delle sedi operative già registrate basta cliccare sul tasto di

chiusura 🔛

| 🔽 🔀 麗 AGGIUNGI UNA NUOVA SEDE OP | ERATIVA | INKOV.   11PO PORTO FISICO   INDIKIZZO   MODIFICA   EK |
|----------------------------------|---------|--------------------------------------------------------|
|                                  |         |                                                        |
|                                  |         |                                                        |
| Struttura fisica                 |         |                                                        |
| Comune                           |         | Prov.                                                  |
| Indirizzo                        |         | Civico                                                 |
| ISTAT                            | Cap     |                                                        |
| Denominazione sede operativa     |         | Coincide                                               |
| Tipo punto fisico                |         |                                                        |
| Indirizzo Principale             |         |                                                        |
|                                  |         |                                                        |
|                                  |         | Salva                                                  |
|                                  |         |                                                        |
|                                  |         |                                                        |
|                                  |         |                                                        |

Per modificare la sede operativa, è necessario cliccare sul tasto Modifica. Anche in questo caso si accede a una nuova videata, in cui è possibile modificare la denominazione della sede operativa, salvando poi con l'apposito tasto Salva. Per tornare alla lista delle sedi operative basta cliccare sul tasto di chiusura.

| 🔀 🇮 MODIFICA DELLA SEDE SO OSPEDAI | E POLIEDRICO           |        |          |
|------------------------------------|------------------------|--------|----------|
|                                    |                        |        |          |
|                                    |                        |        |          |
| Struttura fisica                   | SF Ospedale poliedrico |        |          |
| Comune                             |                        | Prov.  |          |
| Indirizzo                          |                        | Civico |          |
| ISTAT                              | Cap 🔽                  |        |          |
| Denominazione sede operativa       | SO Ospedale poliedrico |        | Coincide |
| Tipo punto fisico                  | Osp.                   |        |          |
| Indirizzo Principale               |                        |        |          |
|                                    |                        | Calua  |          |
|                                    |                        | Salva  |          |
|                                    |                        |        |          |
|                                    |                        |        |          |
|                                    |                        |        |          |

La modifica effettuata sarà automaticamente passata a tutte le UDO registrate utilizzando la sede operativa modificata.

Per eliminare la sede operativa è necessario selezionare quella di proprio interesse dalla lista completa oppure da una selezione creata tramite ricerca, e cliccare sul tasto Elimina.

| « | Regione Marche - autorizzazione e accreditamento - Utente: |                   |                     |                 |                  |            |      |       |       |        |                |       |                   |                         |          |         |
|---|------------------------------------------------------------|-------------------|---------------------|-----------------|------------------|------------|------|-------|-------|--------|----------------|-------|-------------------|-------------------------|----------|---------|
| s | ezione Anagrafica 📃                                        | SEDI OPERA        | TIVE                |                 |                  |            |      |       |       |        |                |       |                   |                         |          |         |
|   | Titolari<br>Abilitazione Titolari                          | Sedi Operativ     | e                   |                 |                  |            |      |       |       |        |                |       |                   |                         |          |         |
| e | Unità di offerta                                           | DENOMINAZIONE     | DENOM.<br>STRUTTURA | AREA VASTA      | TOPON.<br>STRAD. | VIA PIAZZA | CIV. | ISTAT | CAP   | COMUNE | CODICE<br>ENTE | PROV. | TIPO PUNTO FISICO | INDIRIZZO<br>PRINCIPALE | Modifica | Elimina |
|   | Sedi operative                                             | SO Ospedale polie | SF Ospedale polie   | AREA VASTA TERF | Parco            | 1948       |      |       | 10010 |        | 2              |       | Osp.              |                         | Modifica | Elimina |
|   | Unità Operative                                            |                   |                     |                 |                  |            |      |       |       |        |                |       |                   |                         |          |         |
|   | Unità di Offerta                                           |                   |                     |                 |                  |            |      |       |       |        |                |       |                   |                         |          |         |
| 9 | J Utenti                                                   |                   |                     |                 |                  |            |      |       |       |        |                |       |                   |                         |          | /       |
|   | Gestione utenti                                            |                   |                     |                 |                  |            |      |       |       |        |                |       |                   |                         | /        | î       |

| Report                   |             |      |           |   |      |      |       |        |         |      |  |
|--------------------------|-------------|------|-----------|---|------|------|-------|--------|---------|------|--|
| Sezione Procedimenti 📄   |             |      |           |   |      |      |       |        |         |      |  |
| 🔄 Fascicolo del titolare |             |      |           |   |      |      |       |        |         |      |  |
| Presentazione domande    |             |      |           |   |      |      |       |        |         |      |  |
|                          |             |      |           |   |      |      |       |        |         |      |  |
| Funzioni di supporto     |             |      |           |   |      |      |       |        |         |      |  |
| Consulta Registro        |             |      |           |   |      |      | <br>  |        |         | <br> |  |
| Help                     | Esporta CSV |      | inserisci | ] |      |      | Nuovo | Filtro | Applica |      |  |
| Help                     | )           |      |           | , |      |      |       |        |         |      |  |
|                          |             | <br> |           |   | <br> | <br> | <br>  |        |         | <br> |  |
|                          |             |      |           |   |      |      |       |        |         |      |  |

In questo modo la sede operativa sarà cancellata dall'elenco di quelle disponibili. La sede operativa sarà eliminata esclusivamente se non utilizzata nella registrazione di UDO nel sistema; se già utilizzata il sistema non ne permetterà la cancellazione, indicando nella barra superiore l'errore riscontrato.

| SEDI OPERATIVE                                                                                                    |
|----------------------------------------------------------------------------------------------------|
| Sedi Operative [Riga 1]: Attenzione: non e' possibile eliminare la sede operativa poiche' utilizzata nella tabella delle UDO |

Per cancellare la sede operativa, sarà necessario scollegarla da tutte le UDO registrate nel sistema, e poi procedere alla sua eliminazione nelle modalità descritte.

Per effettuare una ricerca, è invece necessario cliccare su Applica.

Regione Marche - autorizzazione e accreditamento - Utente:

| Sezione Anagrafica       | SEDI OPERA        | TIVE                |                 |                  |            |      |       |     |        |                |       |                   |                         |          |         |
|--------------------------|-------------------|---------------------|-----------------|------------------|------------|------|-------|-----|--------|----------------|-------|-------------------|-------------------------|----------|---------|
| Abilitazione Titolari    | Sedi Operativ     | /e                  |                 |                  |            |      |       |     |        |                |       |                   |                         |          |         |
| Unità di offerta         | DENOMINAZIONE     | DENOM.<br>STRUTTURA | AREA VASTA      | TOPON.<br>STRAD. | VIA PIAZZA | CIV. | ISTAT | CAP | COMUNE | CODICE<br>ENTE | PROV. | TIPO PUNTO FISICO | INDIRIZZO<br>PRINCIPALE | Modifica | Elimina |
| Sedi operative           | SO Ospedale polie | SF Ospedale polie   | AREA VASTA TERF | Parco            | (hall)     |      |       |     | -      | 2              |       | Osp.              |                         | Modifica | Elimina |
| Unità di Offerta         |                   |                     |                 |                  |            |      |       |     |        |                |       |                   |                         |          |         |
| Gestione utenti          |                   |                     |                 |                  |            |      |       |     |        |                |       |                   |                         |          |         |
| Grafta dal titalara      |                   |                     |                 |                  |            |      |       |     |        |                |       |                   |                         |          |         |
| Report                   |                   |                     |                 |                  |            |      |       |     |        |                |       |                   |                         |          |         |
| Sezione Procedimenti 📃   |                   |                     |                 |                  |            |      |       |     |        |                |       |                   |                         |          |         |
| Fascicolo del titolare   |                   |                     |                 |                  |            |      |       |     |        |                |       |                   |                         |          |         |
| Funzioni di supporto     |                   |                     |                 |                  |            |      |       |     |        |                |       |                   |                         |          |         |
| Registro delle Operazion |                   |                     |                 |                  |            |      |       |     |        |                |       |                   |                         |          |         |
| Help                     | Esporta CSV       |                     |                 | Inserisci        | ]          |      |       |     |        |                | Nuovo | Filtro Appl       | ica 🔫                   |          |         |
| <sup>s</sup> Help        |                   |                     |                 |                  |            |      |       |     |        | _              |       |                   |                         |          | _       |

Viene aperta una maschera di ricerca, che permette di effettuare ricerche sulle sedi operative, per tutti i campi disponibili.

L'utente compila uno o più fra i campi disponibili per la ricerca con il contenuto di suo interesse: la ricerca può essere effettuata su una o più parole specifiche oppure in maniera più generale, ponendo fra due asterischi quanto ricercato (esempio: \*parolaricercata\*).

×

Scelta del titolare

#### Regione Marche - autorizzazione e accreditamento - Utente:

| Sezione Anagrafica 📄  | SEDI OPERATIVE                  |                          |                     |      |       |     |        |                |       |                   |                         |          |         |   |
|-----------------------|---------------------------------|--------------------------|---------------------|------|-------|-----|--------|----------------|-------|-------------------|-------------------------|----------|---------|---|
| Abilitazione Titolari | Sedi Operative                  |                          |                     |      |       |     |        |                |       |                   |                         |          |         |   |
| Unità di offerta      | DENOMINAZIO DENOM.<br>STRUTTURA | AREA VASTA TOPO<br>STRAI | N. VIA<br>D. PIAZZA | CIV. | ISTAT | CAP | COMUNE | CODICE<br>ENTE | PROV. | TIPO PUNTO FISICO | INDIRIZZO<br>PRINCIPALE | Modifica | Elimina |   |
| Sedi operative        | *prova*                         |                          |                     |      |       |     |        |                |       |                   | Ξ                       |          | I       | - |
| Unità di Offerta      |                                 |                          |                     |      |       |     |        |                |       |                   |                         |          |         |   |
| Gestione utenti       |                                 |                          |                     |      |       |     |        |                |       |                   |                         |          |         |   |
| Strutture e UDO       |                                 |                          |                     |      |       |     |        |                |       |                   |                         | -        |         |   |
| ·Report               |                                 |                          |                     |      |       |     |        |                |       |                   |                         |          |         |   |
| Sezione Procedimenti  |                                 |                          |                     |      |       |     |        |                |       |                   |                         | -        |         |   |
| Presentazione domande |                                 |                          |                     |      |       |     |        |                |       |                   |                         |          |         |   |
| Funzioni di supporto  |                                 |                          |                     |      |       |     |        |                |       |                   |                         |          |         | - |
| Consulta Registro     |                                 |                          |                     |      |       |     |        |                |       |                   |                         |          |         |   |
| Help                  | Esporta CSV                     | Ins                      | erisci              |      |       |     |        |                |       | Nuovo Filtro      | Ар                      | olica    |         |   |

Sui risultati della ricerca è possibile effettuare cancellazioni, tramite il tasto Elimina.

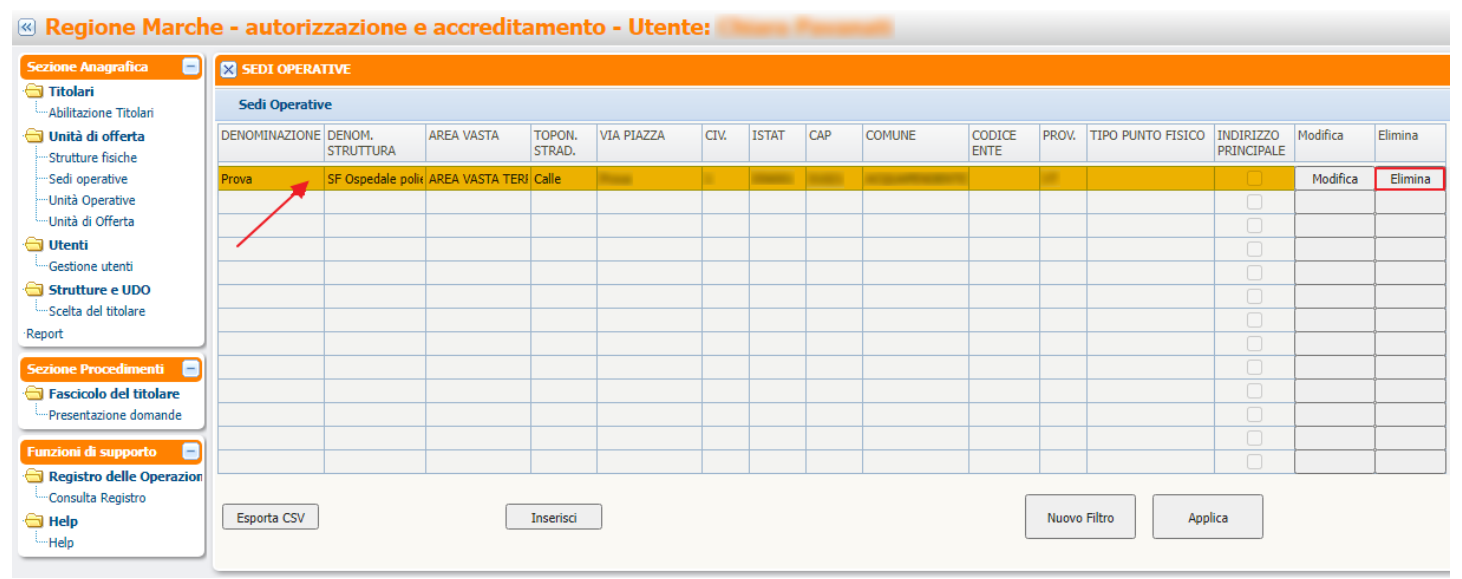

È possibile esportare in CSV le sedi operative registrate (tutte o una selezione effettuata tramite ricerca) cliccando sul tasto Esporta CSV posto in basso a sinistra della schermata. Le sedi operative saranno esportate in un file CSV, che sarà automaticamente aperto o scaricato in locale sulla postazione utilizzata.

# **Unità Operative**

Cliccando sul tasto Gestisci Unità Operative è possibile accedere alla lista completa delle unità operative inserite all'interno del sistema e alle opzioni di registrazione/modifica/eliminazione e ricerca delle stesse. Le funzionalità disponibili sono:

- Inserimento delle Unità Operative (tasto Nuova)
- Modifica delle Unità Operative (tasto Modifica)
- Eliminazione delle Unità Operative (tasto Elimina)
- Ricerca delle Unità Operative (tasto Nuovo filtro)
- Esportazione in CSV (tasto Esporta CSV)

## Regione Marche - autorizzazione e accreditamento - Utente:

×

-----

-

| Sezione Anagrafica 📃                                               | 🔀 GESTIONE UNITÀ OPE | RATIVA PER IL TITOLARE            |                     |        |          |         |        |
|--------------------------------------------------------------------|----------------------|-----------------------------------|---------------------|--------|----------|---------|--------|
| - Titolari<br>Abilitazione Titolari                                | Elenco UO            |                                   |                     |        |          |         |        |
| 🔄 Unità di offerta                                                 | Struttura Giuridica  | Denominazione Unità Organizzativa | Area Vasta          | Codice | Modifica | Elimina |        |
| ····Strutture fisiche<br>····Sedi operative<br>····Unità Operative | Ospedale poliedrico  | UO Ospedale poliedrico            | AREA VASTA TERRITOR | A0002  | Modifica | Elimina | 1      |
| Unità di Offerta                                                   |                      |                                   |                     |        |          |         | _      |
| Gestione utenti                                                    |                      |                                   |                     |        |          |         |        |
| Scelta del titolare                                                |                      |                                   |                     |        |          | -       |        |
| ·Report                                                            |                      |                                   |                     |        |          |         |        |
| Sezione Procedimenti                                               |                      |                                   |                     |        |          |         |        |
| Funzioni di supporto 🛛 📄                                           |                      |                                   |                     |        |          |         | -<br>- |
| Consulta Registro                                                  | Nuovo Filtro         | Esporta CSV                       | ·                   | •      |          | Nuova   |        |

Per inserire l'unità operativa, l'utente deve cliccare su Nuova. Viene aperta l'interfaccia che permette di scrivere il nome dell'unità operativa e di selezionare il comprensorio di appartenenza, e di salvarla con l'apposito tasto Salva. Per tornare alla lista delle unità operative già registrate è necessario cliccare sul tasto Lista.

| « Regione March                     | e - autorizzazione e accredi           | tamento - Utente:   |          |
|-------------------------------------|----------------------------------------|---------------------|----------|
| Sezione Anagrafica 📃                | 🔀 GESTIONE UNITÀ OPERATIVA PER IL TITO | LARE                |          |
| - Titolari<br>Abilitazione Titolari | Elenco UO                              |                     |          |
| Unità di offerta                    |                                        |                     |          |
| Sedi operative                      | Struttura Giuridica                    | Ospedale poliedrico |          |
| ····Unità Operative                 | Denominazione Unità Organizzativa      |                     | Coincide |
| Utenti<br>Utenti                    | Area Vasta                             |                     | ]        |
| Strutture e UDO                     |                                        |                     |          |
| ·Report                             | << Lista                               | Salva               | J        |
| Sezione Procedimenti                |                                        |                     |          |
| Funzioni di supporto                |                                        |                     |          |
| Consulta Registro                   |                                        |                     |          |
| Help                                |                                        |                     |          |

Per modificare l'unità operativa, è necessario cliccare sul tasto Modifica. In questo modo, si accede all'interfaccia di modifica della denominazione dell'unità operativa, ed è possibile modificarne la denominazione, salvando poi con l'apposito tasto Salva. Per tornare alla lista delle sedi operative, è necessario cliccare sul tasto Lista. La modifica effettuata sarà automaticamente passata a tutte le UDO registrate utilizzando l'unità operativa modificata.

Per eliminare l'unità operativa è necessario selezionare quella di proprio interesse dalla lista completa oppure da una selezione creata tramite ricerca, e cliccare sul tasto Elimina. In questo modo l'unità operativa sarà cancellata dall'elenco di quelle disponibili. L'unità operativa sarà eliminata esclusivamente se non utilizzata nella registrazione di UDO nel sistema; se già utilizzata il sistema non ne permetterà la cancellazione, indicando nella barra superiore l'errore riscontrato.

| Messagg | jio                                                                                            |
|---------|------------------------------------------------------------------------------------------------|
|         | Non e' possibile eliminare l'UO poiche' in uso in una domanda con procedimento non<br>concluso |
|         | ОК                                                                                             |

Per cancellare l'unità operativa, sarà necessario scollegarla da tutte le UDO registrate nel sistema, e poi procedere alla sua eliminazione nelle modalità descritte.

L'Unità Operativa è legata ad un comprensorio, pertanto gli Operatori Titolari potranno modificare esclusivamente le entità collegate al loro comprensorio; così come in inserimento possono procedere all'inserimento esclusivamente di UO collegate al proprio comprensorio (la tendina è filtrata in inserimento in base al comprensorio di appartenenza dell'utente).

Per effettuare una ricerca, è invece necessario cliccare sul tasto Nuovo Filtro. Viene aperta una maschera di ricerca, che permette di effettuare ricerche sulle unità operative, in base alla loro denominazione.

## Regione Marche - autorizzazione e accreditamento - Utente:

| Sezione Anagrafica 📃       | 🔀 GESTIONE UNITÀ OPERATIVA PER IL TITOLARE | and contacts     |        |
|----------------------------|--------------------------------------------|------------------|--------|
| 🔁 Titolari                 | Elenco UO                                  |                  |        |
| Abilitazione Titolari      |                                            |                  |        |
| Unita di offerta           |                                            |                  |        |
| Sedi operative             |                                            |                  |        |
| Unità Operative            | Denominazione Unità Organizzativa          |                  |        |
| Unità di Offerta           |                                            |                  |        |
| 😑 Utenti                   | Area Vasta                                 |                  |        |
| Gestione utenti            |                                            |                  | $\sim$ |
| 😑 Strutture e UDO          |                                            |                  |        |
| Scelta del titolare        |                                            | Applica Filtro   |        |
| Report                     | << LISTA                                   | - Applied - Into |        |
| Sezione Procedimenti 📄     |                                            |                  |        |
| 😑 Fascicolo del titolare   |                                            |                  |        |
| Presentazione domande      |                                            |                  |        |
| Funzioni di supporto 📃     |                                            |                  |        |
| 🔄 Registro delle Operazion |                                            |                  |        |
| Consulta Registro          |                                            |                  |        |
| 😑 Help                     |                                            |                  |        |
| LHelp                      |                                            |                  |        |
|                            |                                            |                  |        |

L'utente compila il campo disponibile per la ricerca con il contenuto di suo interesse: la ricerca può essere effettuata su una o più parole specifiche oppure in maniera più generale, ponendo fra due asterischi quanto ricercato (esempio: \*parolaricercata\*). Cliccando su Applica Filtro viene eseguita la ricerca, e presentata la lista dei risultati ottenuti.

| ×                                                                                                    |                                                                                                    |
|----------------------------------------------------------------------------------------------------|----------------------------------------------------------------------------------------------------|
| Regione Marche                                                                                                    | e - autorizzazione e accreditamento - Utente:                                                                                                  |
| Sezione Anagrafica  Titolari  Abilitazione Titolari  Unità di offerta  Unità di offerta  Unità Operative Unità Operative Unità di Offerta  Utenti Gestione utenti  Strutture e UDO Scelta del titolare Report  Sezione Procedimenti Fascicolo del titolare Presentazione domande  Funzioni di supporto Consulta Registro Help Help | Cestione UNITÀ OPERATIVA PER IL TITOLARE<br>Elenco UO  Denominazione Unità Organizzativa *ospedale* Area Vasta    Verso Lista   Applica Filtro |

Sui risultati della ricerca è possibile effettuare cancellazioni, tramite il tasto Elimina, dopo aver selezionato il record che si desidera eliminare, selezionato ed evidenziato in giallo.

È possibile esportare in CSV le unità operative registrate (tutte o una selezione effettuata tramite ricerca) cliccando sul tasto Esporta CSV posto in basso a sinistra della schermata. Le unità operative saranno esportate in un file CSV, che sarà automaticamente aperto o scaricato in locale sulla postazione utilizzata.

Regione Marche - autorizzazione e accreditamento - Utente:

| Sezione Anagrafica 📃                                               | 🔀 GESTIONE UNITÀ (  | OPERATIVA PER IL TITOLARE         |                     |        |          |         |   |
|--------------------------------------------------------------------|---------------------|-----------------------------------|---------------------|--------|----------|---------|---|
| - Titolari<br>Abilitazione Titolari                                | Elenco UO           |                                   |                     |        |          |         |   |
| 😑 Unità di offerta                                                 | Struttura Giuridica | Denominazione Unità Organizzativa | Area Vasta          | Codice | Modifica | Elimina |   |
| ····Strutture fisiche<br>····Sedi operative<br>····Unità Operative | Ospedale poliedrico | UO Ospedale poliedrico            | AREA VASTA TERRITOR | A0002  | Modifica | Elimina |   |
| Unità di Offerta                                                   |                     |                                   |                     |        |          | _       |   |
| Gestione utenti                                                    |                     |                                   |                     |        |          |         |   |
| Strutture e UDO                                                    |                     |                                   |                     |        |          | _i      |   |
| Report                                                             |                     |                                   |                     |        |          | -       |   |
| Sezione Procedimenti 📃                                             |                     |                                   |                     |        |          | _       | _ |
| Fascicolo del titolare                                             |                     |                                   |                     |        |          |         |   |
| Funzioni di supporto 🛛 📄                                           |                     |                                   |                     |        |          |         |   |
| Consulta Registro                                                  | Nuovo Filtro        | Esporta CSV                       |                     |        |          | Nuova   |   |

# Unità di Offerta (UDO)

Cliccando sul tasto Gestisci Unità di Offerta è possibile accedere alla lista completa delle unità di offerta inserite all'interno del sistema e alle opzioni di registrazione/modifica/eliminazione e ricerca delle stesse. L'interfaccia è suddivisa in queste sezioni: Ricerca sulle UDO e visualizzazione di quelle inserite

## 💌 Regione Marche - autorizzazione e accreditamento - Utente:

| Sezione Anagrafica 📃                                              | ×  | GESTIONE (                 | UNITÀ DI OFFERTA PER IL TI      | TOLARE OSPEDALE POLI   | EDRICO                      |                    |                             |                        |                     |                  |
|-------------------------------------------------------------------|----|----------------------------|---------------------------------|------------------------|-----------------------------|--------------------|-----------------------------|------------------------|---------------------|------------------|
| - Titolari<br>Abilitazione Titolari                               |    | Impostazion                | ni di ricerca delle UdO registr | ate                    |                             |                    |                             |                        |                     |                  |
| Unità di offerta                                                  |    | Denominazio                | ne                              |                        | Codice Univoco              |                    |                             |                        | Rice                | rca delle UDO    |
| ····Sedi operative<br>····Unità Operative<br>····Unità di Offerta |    | Tipo Udo<br>Disciplina     |                                 |                        | Branca                      |                    |                             |                        |                     |                  |
| Gestione utenti                                                   |    | Unità Operati<br>Direttore | iva                             |                        | Sede Operativa<br>Edificio  |                    |                             | Presidio               |                     |                  |
| Scelta del titolare                                               |    | Codice Orps<br>Area Vasta  |                                 |                        | Cod 289/15<br>Codice Orps 2 |                    |                             |                        |                     |                  |
| Sezione Procedimenti                                              |    | Modulo<br>Applica F        | Filtri Pulisci                  | Udo Trovate            | Codice Ente                 | a Tutto            | leziona Tutto               |                        | registrate r        | el sistema       |
| Funzioni di supporto                                              | ¢9 | Codice<br>univoco          | Denominazione UdO               | Tipologia UDO          | Sede<br>Operativa           | Unità<br>Operativa | Bran. Attività<br>cod "spe" | Specialita             | Ultima<br>Modifica  | Username<br>Mod. |
| Consulta Registro                                                 |    | 763-88344                  | prova udo AMB 2                 | 17E0F62A-97BC-4E04-9AA | SO Ospedale poli            | UO Ospedale poli   |                             |                        | 20/01/2022<br>00:00 |                  |
| Posti Letto 🔹                                                     | 0  | 763-99184                  | prova udo AMB                   | 17E0F62A-97BC-4E04-9AA | SO Ospedale poli            | UO Ospedale poli   |                             |                        | 20/01/2022<br>00:00 |                  |
| Csv 🛃                                                             |    | 857-80032                  | prova MURGE 2                   | 80861C64-F9EE-418F-885 | SO Ospedale poli            | UO Ospedale poli   |                             | CHIRURGIA<br>VASCOLARE | 21/01/2022<br>00:00 |                  |
|                                                                   |    | 857-70657                  | prova MURGE 3                   | 80861C64-F9EE-418F-885 | SO Ospedale poli            | UO Ospedale poli   |                             | CHIRURGIA<br>TORACICA  | 21/01/2022<br>00:00 | inserent v       |

Segue, sotto i pulsanti relativi alle operazioni che possono essere effettuate, la visualizzazione completa della UDO selezionata nella lista delle UDO, evidenziata in giallo.

| Selezione del          | l'operazione da effe | ettuare           |                  |                  |             |                |                     |             |                 |                 |                  |                    |          |
|------------------------|----------------------|-------------------|------------------|------------------|-------------|----------------|---------------------|-------------|-----------------|-----------------|------------------|--------------------|----------|
| Nuova                  | Copia UDO Modific    | a Visualizz       | a Stampa PDF     | Esporta CSV      | Elimina     | Valida         | Valida tutte le :   | sele        |                 |                 |                  |                    |          |
| Visualizzazior         | ne dettaglio UdO se  | lezionata         |                  |                  |             |                |                     |             |                 |                 |                  |                    |          |
|                        |                      |                   |                  |                  |             |                |                     |             |                 |                 |                  |                    |          |
| Cod. Ente              |                      | 2                 | Cod. Fluss       | i ministeriali   |             | -              | -                   |             |                 |                 |                  |                    |          |
| Struttura giuridio     | ca                   | Ospedale poli     | iedrico          |                  |             |                |                     |             |                 |                 |                  |                    |          |
| Tipo Nodo<br>Indirizzo |                      | -                 | 1000             |                  |             |                |                     | Civico      |                 |                 |                  |                    |          |
| Comune                 |                      |                   |                  |                  |             | CAP            |                     | Prov.       | -               |                 |                  |                    |          |
| Edificio               |                      | 001 - Ala est     | - Presidio: N    |                  |             |                | Bloc                | co 5        |                 |                 |                  |                    |          |
| Piano                  |                      | 2                 |                  |                  | Progr       | ressivo 564    | 16519413513568      | 8156        |                 |                 |                  |                    |          |
| Direttore sanitar      | rio                  | the second second |                  |                  |             |                |                     |             |                 |                 |                  |                    |          |
| Cod 289/15<br>Note     |                      | UTIC              |                  |                  |             |                |                     | .od. Orps 2 |                 |                 |                  |                    |          |
|                        |                      |                   |                  |                  |             |                |                     |             |                 |                 |                  |                    |          |
|                        |                      |                   |                  |                  |             |                |                     |             |                 |                 |                  |                    |          |
| Codice Orps            |                      | UTIC              |                  |                  |             |                |                     |             |                 |                 |                  |                    |          |
| Stato UdO              |                      |                   |                  |                  |             |                |                     |             |                 |                 |                  |                    |          |
|                        | Stato                |                   |                  |                  |             |                |                     |             |                 |                 | Data Inizio      | Scadenza           |          |
|                        | Nuova                |                   |                  |                  |             |                |                     |             |                 |                 |                  |                    |          |
|                        |                      |                   |                  |                  |             |                |                     |             |                 |                 |                  |                    |          |
|                        |                      |                   |                  |                  |             |                |                     |             |                 |                 |                  |                    | <b>•</b> |
|                        |                      |                   |                  |                  |             |                |                     |             |                 |                 |                  | Week               | Modulo   |
| actori produtti        | Tino                 |                   | lori Autoria - 1 |                  | se t        | ni. Anna da sa |                     | 0           | crizion-        | Charabhan       |                  |                    | ]        |
|                        | Tho                  | Va                | ion Auton/Zati   |                  | valo        | Accreditati    |                     | Des         | chzione         | Sudtura         |                  |                    |          |
|                        |                      |                   |                  |                  |             |                |                     |             |                 |                 |                  |                    |          |
|                        |                      |                   |                  |                  |             |                |                     |             |                 |                 |                  |                    |          |
|                        |                      |                   |                  |                  |             |                |                     |             |                 |                 |                  |                    | -        |
|                        |                      |                   |                  |                  |             |                |                     |             |                 |                 |                  |                    | •        |
|                        |                      |                   |                  |                  |             | Totale         | PL AU Regione       |             | 0               | Totale PL AC F  | Regione          | 0                  |          |
| Discipline (se l       | la UdO integra post  | i letto di Uni    | tà Operative/D   | iscipline divers | e contrasse | egnare "Mo     | dulo")              |             |                 |                 |                  |                    |          |
|                        | Descrizione          |                   |                  | •                |             |                |                     |             | Autor. Eser. Ad | creditati a     | t. 24 Autor. I   | real. Pos. Let. Os | pit.     |
|                        |                      |                   |                  |                  |             |                |                     |             |                 |                 |                  |                    | *        |
|                        |                      |                   |                  |                  |             |                |                     |             |                 |                 |                  |                    |          |
|                        |                      |                   |                  |                  |             |                |                     |             |                 |                 |                  |                    |          |
|                        |                      |                   |                  |                  |             |                |                     |             |                 |                 |                  |                    |          |
|                        |                      |                   |                  |                  |             |                |                     |             |                 | 1               |                  |                    |          |
|                        |                      |                   |                  |                  |             | Totale         | Posti Letto Autor   | izzati      | 0               | Totale Posti Le | etto Accreditati | 0                  |          |
| Branche/Attivi         | ità (cod "spe")      |                   |                  |                  |             | - +-           | a contra contra     |             |                 |                 |                  |                    |          |
|                        | Descrizione          |                   |                  |                  |             | odice          | Articolazioni Altro | )           |                 |                 |                  | AU AC              |          |
|                        |                      |                   |                  |                  |             |                |                     |             |                 |                 |                  |                    |          |
|                        |                      |                   |                  |                  |             |                |                     |             |                 |                 |                  |                    |          |
|                        |                      |                   |                  |                  |             |                |                     |             |                 |                 |                  |                    | •        |
|                        |                      |                   |                  |                  |             |                |                     |             |                 |                 |                  |                    |          |
| Settori                | a h inni             |                   |                  | -                |             |                |                     |             |                 |                 |                  |                    |          |
|                        | Codice NTR/PADRE     |                   |                  | Descrizione NT   | rr.         |                |                     |             | Liv. Lab.       |                 |                  | Branca             |          |
|                        |                      |                   |                  |                  |             |                |                     |             |                 |                 |                  |                    | <b>^</b> |
|                        |                      |                   |                  |                  |             |                |                     |             |                 |                 |                  |                    |          |
|                        |                      |                   |                  |                  |             |                |                     |             |                 |                 |                  |                    | -        |
|                        |                      |                   |                  |                  |             |                |                     |             |                 |                 |                  |                    |          |
| Prestazioni            |                      |                   |                  |                  |             |                |                     |             |                 |                 |                  |                    |          |
|                        | Descrizione          |                   |                  |                  |             |                |                     |             |                 | (               | Codice           | Branche            |          |
|                        |                      |                   |                  |                  |             |                |                     |             |                 |                 |                  |                    | *        |
|                        |                      |                   |                  |                  |             |                |                     |             |                 |                 |                  |                    |          |
|                        |                      |                   |                  |                  |             |                |                     |             |                 |                 |                  |                    | _        |
|                        |                      |                   |                  |                  |             |                |                     |             |                 |                 |                  |                    |          |
|                        |                      |                   |                  |                  |             |                |                     |             |                 |                 |                  |                    | -        |
|                        |                      |                   |                  |                  |             |                |                     |             |                 |                 |                  |                    | _        |
| Atti                   |                      |                   |                  |                  |             |                |                     |             |                 |                 |                  |                    |          |
|                        | Tp.                  |                   | Procedimento     |                  |             |                | Anno                | Numero      |                 |                 | Valido dal       | al                 |          |
|                        |                      |                   |                  |                  |             |                |                     |             |                 |                 |                  |                    | *        |
|                        |                      |                   |                  |                  |             |                |                     |             |                 |                 |                  |                    | _        |

Le funzionalità disponibili sulle UDO sono:

- Inserimento delle Unità di Offerta (tasto Nuova)
- Inserimento di una nuova Unità di Offerta, copiando il contenuto della UDO dalla quale si è effettuata la copia (tasto Copia UDO)
- Modifica delle Unità di Offerta (tasto Modifica)
- Visualizzazione dell'Unità di Offerta selezionata (tasto Visualizza)
- Esportazione dell'Unità di Offerta selezionata (tasto Stampa PDF)
- Esportazione in CSV delle Unità di Offerta selezionate (tasto Esporta CSV)
- Eliminazione delle Unità di Offerta (tasto Elimina)
- Ricerca delle Unità di Offerta (tasto Applica Filtri)
- Validazione delle Unità di Offerta selezionate (tasto Valida o Valida tutte le selezionate)

### Selezione dell'operazione da effettuare

| Nuova Copia UDO Modifica Visualizza Stampa PDF | Esporta CSV Elimina | Valida Valida tutte le sele |
|------------------------------------------------|---------------------|-----------------------------|
|------------------------------------------------|---------------------|-----------------------------|

## Inserimento UDO

Per inserire una nuova unità di offerta, è necessario cliccare sul pulsante Nuova. Viene aperta l'interfaccia che permette di registrare una nuova unità di offerta e di salvarla con l'apposito tasto Salva.

| ×                                      |                     |                   |            |                                      |                  |                      |          |                |                  |                 |                  |                  |
|----------------------------------------|---------------------|-------------------|------------|--------------------------------------|------------------|----------------------|----------|----------------|------------------|-----------------|------------------|------------------|
| Regione Marche                         | e - autorizza       | zione e ac        | credit     | amento - Utente: 🏼                   |                  |                      |          |                |                  |                 |                  |                  |
| Sezione Anagrafica                     | 🔀 INSERISCI UNA     | NUOVA NUOVA UI    | NITÀ DI O  | FFERTA                               |                  |                      |          |                |                  |                 |                  |                  |
| Abilitazione Titolari                  | Nuova UDO           |                   |            |                                      |                  |                      |          |                |                  |                 |                  |                  |
| Unità di offerta     Strutture fisiche | Salva               |                   |            |                                      |                  |                      |          |                |                  |                 |                  |                  |
| Sedi operative                         | Denominazione U     | Obl               |            |                                      |                  |                      |          | ]              |                  |                 |                  |                  |
| Unità Operative<br>Unità di Offerta    | Struttura giuridica | 3                 | Ospedale   | poliedrico                           |                  |                      |          |                |                  |                 |                  |                  |
| 🔁 Utenti                               | Tipologia UDO       |                   |            |                                      |                  |                      |          |                |                  |                 |                  |                  |
| Gestione utenti                        | Sede Operativa      |                   |            |                                      |                  |                      | <u> </u> |                |                  |                 |                  |                  |
| Scelta del titolare                    | Cod. Ente           |                   |            | Cod. Flussi ministeriali             |                  |                      | <b>~</b> | Flusso STS     | ]                |                 |                  |                  |
| Report                                 | Unità Operativa     | 9                 |            |                                      | ٥                | 2                    |          | Flusso HSP-RIA | ]                |                 |                  |                  |
| Sezione Procedimenti                   | Indirizzo           |                   |            |                                      | C4.D             | Civico               |          |                |                  |                 |                  |                  |
| Presentazione domande                  | Edificio            |                   |            |                                      | Bloc             | :co                  |          | 1              |                  |                 |                  |                  |
| Funzioni di supporto 📃                 | Piano               |                   |            | Prog                                 | gressivo         |                      |          |                |                  |                 |                  |                  |
| Consulta Registro                      | Direttore sanitario | 0                 | Cognome    | Nome                                 |                  | Codice fiscale       |          | ]              |                  |                 |                  |                  |
| 🔁 Help                                 | Cod 289/15          |                   |            |                                      | Cod              | lice Orps 2          |          | ]              |                  |                 |                  |                  |
| Help                                   | Codice Orps         |                   |            |                                      |                  |                      |          |                |                  |                 |                  |                  |
| Posti Letto 🛨                          |                     |                   |            |                                      |                  |                      |          |                |                  |                 |                  |                  |
| Csv 🛨                                  | Note                |                   |            |                                      |                  |                      |          |                |                  |                 |                  |                  |
|                                        |                     |                   |            |                                      |                  |                      |          |                |                  |                 |                  |                  |
|                                        |                     |                   |            |                                      |                  |                      |          |                |                  |                 |                  |                  |
|                                        | Stato UdO           |                   |            |                                      |                  |                      |          |                |                  |                 |                  |                  |
|                                        |                     | Stato             |            |                                      |                  |                      |          |                |                  | Data Inizio     | Scadenza         |                  |
|                                        |                     |                   |            |                                      |                  |                      |          |                | <b>N</b>         |                 | A 1              |                  |
|                                        |                     |                   |            |                                      |                  |                      |          |                |                  |                 |                  | Pimuovi          |
|                                        |                     |                   |            |                                      |                  |                      |          |                |                  |                 |                  |                  |
|                                        | Fattori produtti    | vi                |            |                                      |                  |                      |          |                |                  |                 | Week             | Modulo           |
|                                        | - accor product     | Tino              |            | Valori Autorizzati                   | Valori Accredita | h                    | D        | escrizione     | Struttura        |                 |                  |                  |
|                                        |                     |                   |            |                                      | Valori Acciculta |                      |          | -cochaone      | Suddana          |                 |                  | Aggiungi         |
|                                        |                     |                   |            |                                      |                  |                      |          |                |                  |                 |                  | Rimuovi          |
|                                        |                     |                   |            |                                      |                  |                      |          |                |                  |                 |                  |                  |
|                                        |                     |                   |            |                                      |                  |                      |          |                |                  |                 |                  |                  |
|                                        |                     |                   |            |                                      |                  |                      |          |                |                  |                 | -                |                  |
|                                        |                     |                   |            |                                      | То               | tale PL AU Region    | e        |                | Totale PL AC Re  | egione          |                  |                  |
|                                        |                     |                   |            |                                      |                  |                      |          |                |                  |                 |                  |                  |
|                                        | Discipline (se la   | UdO integra posti | letto di U | Inità Operative/Discipline diverse o | ontrassegnare "M | odulo")              |          |                |                  |                 |                  |                  |
|                                        |                     | Descrizione       |            |                                      |                  |                      |          | Autor. Eser. A | ccreditati art.  | 24 Autor. real. | Pos. Let. Ospit. | Aggiungi         |
|                                        |                     |                   |            |                                      |                  |                      |          |                |                  |                 |                  | Rimuovi          |
|                                        |                     |                   |            |                                      |                  |                      |          |                |                  |                 |                  |                  |
|                                        |                     |                   |            |                                      |                  |                      |          |                |                  |                 |                  | ν.               |
|                                        |                     |                   |            |                                      | Tota             | ale Posti Letto Auto | orizzati |                | Totale Posti Let | to Accreditati  |                  |                  |
|                                        | Branche/Attivit     | à (cod "spe")     |            |                                      |                  |                      |          |                |                  |                 |                  |                  |
|                                        |                     | Descrizione       |            |                                      | Codice           | Articolazioni Altr   | 0        |                |                  |                 | AU AC            | Aggiungi         |
|                                        |                     |                   |            |                                      |                  |                      |          |                |                  |                 |                  | Rimuovi          |
|                                        |                     |                   |            |                                      |                  |                      |          |                |                  |                 |                  |                  |
|                                        |                     |                   |            |                                      |                  |                      |          |                |                  |                 |                  |                  |
|                                        |                     |                   |            |                                      |                  |                      |          |                |                  |                 |                  |                  |
|                                        | Prestazioni         |                   |            |                                      |                  |                      |          |                |                  |                 |                  |                  |
|                                        |                     | Descrizione       |            |                                      |                  |                      |          |                | Co               | dice Bra        | nche             |                  |
|                                        |                     |                   |            |                                      |                  |                      |          |                |                  |                 | *                | Seleziona        |
|                                        |                     |                   |            |                                      |                  |                      |          |                |                  |                 |                  | Selezione libera |
|                                        |                     |                   |            |                                      |                  |                      |          |                |                  |                 |                  | Rimuovi          |
|                                        |                     |                   |            |                                      |                  |                      |          |                |                  |                 |                  |                  |
|                                        |                     |                   |            |                                      |                  |                      |          |                |                  |                 |                  |                  |
|                                        |                     |                   |            |                                      |                  |                      |          |                |                  |                 | Ŧ                |                  |
|                                        | Atti                |                   |            |                                      |                  |                      |          |                |                  |                 |                  |                  |
|                                        |                     | Tp.               |            | Procedimento                         |                  | Anno                 | Numero   |                |                  | Valido dal      | al               | Aggiungi         |
|                                        |                     |                   |            |                                      |                  |                      |          |                |                  |                 | <b>A</b>         | Modifica         |
|                                        |                     |                   |            |                                      |                  |                      |          |                |                  |                 |                  | Rimuovi          |
|                                        |                     |                   |            |                                      |                  |                      |          |                |                  |                 |                  |                  |
|                                        |                     |                   |            |                                      |                  |                      |          |                |                  |                 |                  |                  |
|                                        |                     |                   |            |                                      |                  |                      |          |                |                  |                 |                  |                  |

I campi che occorre compilare per la registrazione di una nuova UDO sono i seguenti:

• **Denominazione**: campo obbligatorio; è un campo libero descrittivo che deve contenere la denominazione corrente della UDO.

• Struttura giuridica: campo obbligatorio; inserito automaticamente dall'applicativo sulla base del Titolare che sta effettuando l'inserimento della nuova entità.

• Tipologia UDO: campo obbligatorio; collegato a una tendina all'interno della quale è necessario selezionare il TIPO UDO. È

possibile ricercare all'interno del campo, scrivendo una parte delle parole che compongono il Tipo UDO che si vuole inserire. L'applicativo visualizzerà nella tendina i risultati ottenuti, fra i quali è possibile selezionare quello desiderato cliccando sullo stesso. Altrimenti è possibile visualizzare l'intero contenuto della tendina, scorrendo fra i valori disponibili e selezionando quello di proprio interesse.

| Struttura giuridica | Ospedale poliedrico      |
|---------------------|--------------------------|
| Codice univoco      |                          |
| Tipologia UDO       |                          |
| Sede Operativa      | Descrizione              |
| Cod. Ente           | Cod. Flussi ministeriali |
| Unità Operativa     |                          |

• Sede Operativa: campo obbligatorio; collegato a una tendina all'interno della quale è possibile selezionare una delle sedi operative registrate all'interno del sistema (cfr. *Sedi Operative*). È possibile ricercare all'interno del campo, scrivendo una parte delle parole che compongono la sede operativa che si vuole inserire. L'applicativo visualizzerà nella tendina i risultati ottenuti, fra i quali è possibile selezionare quello desiderato cliccando sullo stesso. Altrimenti è possibile visualizzare l'intero contenuto della tendina, scorrendo fra i valori disponibili e selezionando quello di proprio interesse.

| Sede Operativa  |                        |            |                                                                                                    |        |     |                |      |
|-----------------|------------------------|------------|----------------------------------------------------------------------------------------------------|--------|-----|----------------|------|
| Cod. Ente       | Denominazione          | Via Piazza | Indirizzo                                                                                                    | Civico | CAP | Comune         | Prov |
|                 | SO Ospedale poliedrico | Parco      | the second second second second second second second second second second second second second second second s |        | -   | and the second |      |
| Unità Operativa | -                      |            |                                                                                                    |        |     |                |      |

Compilando la sede operativa, viene compilato in automatico l'indirizzo e il tipo di punto fisico, desunti dal contenuto della sede operativa precedentemente registrata e selezionata.

• Codice ULSS: è compilato in automatico sulla base del Codice flusso ministeriale selezionato.

• **Codice Flussi Ministeriali**: campi obbligatori; i due codici possono essere selezionati cliccando su uno dei due pulsanti: Flusso STS o Flusso HSP-RIA. Vengono aperte due interfacce all'interno delle quali è possibile selezionare il codice di proprio interesse, collegato con il codice flusso ministeriale e il codice ULSS di afferenza.

#### Scegli per Flusso HSP-RIA:

È necessario inserire nel campo Flusso uno dei valori proposti (esempio HSP, RIA o NON PREVISTO) ed eventualmente il Cod. ULSS, il Codice Flusso Ministeriale e la Descrizione Flusso Ministeriale. Cliccando su Cerca, viene presentata la lista dei risultati ottenuti.

| 🔽 🗙 🔳 LOOI    | KUP CODICI STRUTTURA DENOMINAZIONE FLUSSO HSP RIA |              |
|---------------|---------------------------------------------------|--------------|
| Flusso        | Cod. ULS Descrizione Flusso Ministeriale          | Ministeriale |
|               |                                                   | <b></b>      |
| HSP           |                                                   |              |
| NON PREVIS    |                                                   |              |
| -             |                                                   |              |
|               |                                                   |              |
|               |                                                   |              |
|               |                                                   |              |
| Nuova Ricerca | A Cerca Seleziona                                 |              |
|               |                                                   |              |

Per selezionare un codice ricercato, è necessario selezionarlo e cliccare sull'apposito tasto di spunta.

| 🛛 🗐 🗮 LOOKUP ( | ODICI STR | UTTURA DENOMINAZIONE FLUSSO HSP RIA           |                               |   |
|----------------|-----------|-----------------------------------------------|-------------------------------|---|
| Flusso         | Cod. Ente | Descrizione Flusso Ministeriale               | Codice Flusso<br>Ministeriale |   |
| HSP            | 201 🗠     | CASA DI CURA DOTT. MARCHETTI SRL - 02         | 110077-02                     | * |
| HSP 💌          | 201 💌     | CASA DI CURA SAN BENEDETTO SPA - 04           | 110078-04                     |   |
| HSP 💽          | 201 💌     | CASA DI CURA 'SAN GIUSEPPE'                   | 110071                        |   |
| HSP 💌          | 201 💌     | CASA DI CURA VILLA ANNA SRL - 03              | 110078-03                     |   |
| HSP 💽          | 201 💌     | CASA DI CURA VILLA IGEA - 01                  | 110076-01                     |   |
| HSP 💽          | 201 💌     | CASA DI CURA VILLA MONTEFELTRO - 05           | 110078-05                     |   |
| HSP 💌          | 201 💌     | CASA DI CURA VILLA PINI SANATRIX GESTION - 01 | 110077-01                     |   |
| HSP 💌          | 201 💌     | CASA DI CURA VILLA SAN MARCO - 02             | 110078-02                     |   |
| HSP 💽          | 201 💌     | CASA DI CURA VILLA SILVIA                     | 110037                        |   |
| HSP 💽          | 201 💌     | CENTRO SANTO STEFANO - ASCOLI PICENO - 03     | 110079-03                     | - |
| Nuova Ricerca  | Cere      | ca Seleziona                                  |                               |   |

In questo modo viene inserito all'interno della scheda di registrazione il codice ULSS/struttura denominazione selezionato. Per effettuare una nuova ricerca, è necessario cliccare su Nuova ricerca; mentre con il tasto Indietro è possibile tornare alla schermata di ricerca precedente.

#### Scegli per Flusso STS

×

È necessario inserire obbligatoriamente l'Area di Attività fra quelle proposte nella tendina, selezionarla e poi avviare la ricerca tramite il tasto Cerca. È possibile ricercare aggiungendo a scelta anche il Codice Ulss, il Codice e la Denominazione della Struttura.

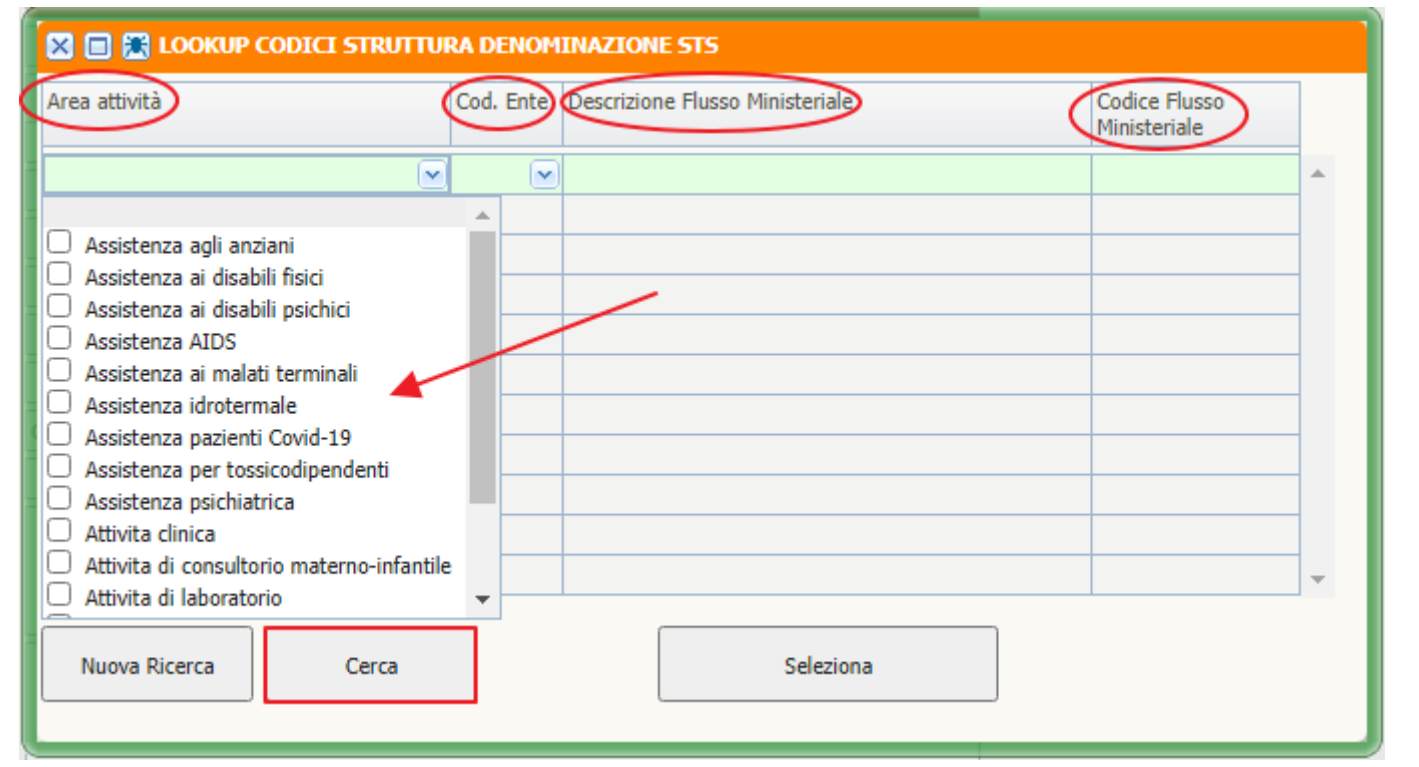

Trovato il codice di interesse, è necessario selezionarlo tramite l'apposito tasto di spunta. Con il tasto Nuova ricerca è possibile effettuare una nuova ricerca, mentre con il tasto Indietro si può tornare alla schermata precedente.

| 🔀 🔲 🎘 LOOKUP CODICI STRUTTURA DENOMINAZIONE STS |           |                                                  |                               |   |  |  |  |  |  |  |
|-------------------------------------------------|-----------|--------------------------------------------------|-------------------------------|---|--|--|--|--|--|--|
| Area attività                                   | Cod. Ente | Descrizione Flusso Ministeriale                  | Codice Flusso<br>Ministeriale |   |  |  |  |  |  |  |
| Assistenza agli anziani 🛛 🛛 🗠                   | 201 🖂     | DT03 RSA MONDOLFO                                | 103321 -                      | h |  |  |  |  |  |  |
| Assistenza agli anziani 🔍                       | 201 💌     | DT09 RP ANZIANI 'V. PORCELLI' - TOLENTINO        | 109909                        |   |  |  |  |  |  |  |
| Assistenza agli anziani 🔍                       | 201 💌     | DT10 RP ANZIANI 'LAZZARELLI' - SAN SEVERINO MARI | 110908                        |   |  |  |  |  |  |  |
| Assistenza agli anziani 🔍                       | 201 💌     | DT06 CENTRO DIURNO PER ANZIANI IRIS              | 106957                        |   |  |  |  |  |  |  |
| Assistenza agli anziani 🔍                       | 201 🛛 💌   | DT08 RP ANZIANI 'CRISTALLINI' - MONTEFANO        | 108903                        |   |  |  |  |  |  |  |
| Assistenza agli anziani 🛛 💌                     | 201 🛛 💌   | DT09 RP ANZIANI 'L'IMMACOLATA' - SANT'ANGELO IN  | 109913                        |   |  |  |  |  |  |  |
| Assistenza agli anziani 🛛 🖂                     | 201 💌     | DT03 RP CENTRO RESIDENZIALE "SAN FRANCESCO" -    | 103911                        |   |  |  |  |  |  |  |
| Assistenza agli anziani 🛛 🖂                     | 201 💌     | DT11 CENTRO ALZHEIMER DI MONTEGRANARO            | 111310                        |   |  |  |  |  |  |  |
| Assistenza agli anziani 🛛 🖂                     | 201 💌     | DT01 RP ANZIANI - ASSOCIAZIONE S.TERENZIO - OPE  | 101903                        |   |  |  |  |  |  |  |
| Assistenza agli anziani 🖉                       | 201 💌     | DT13 RP ANZIANI SANITAS                          | 113908                        |   |  |  |  |  |  |  |
| Assistenza agli anziani 🛛 🖂                     | 201 💌     | DT01 RPA "Casa Aura" - Pesaro                    | 101317                        |   |  |  |  |  |  |  |
| Nuova Ricerca Cerca                             |           | Seleziona                                        |                               |   |  |  |  |  |  |  |

×

Sui campi relativi alla scelta dell'aria attività e del codice Ulss è possibile effettuare una ricerca. È sufficiente inserire una parte del testo ricercato, e l'applicativo visualizza i risultati contenenti le lettere/parole ricercate (in blu). Trovato il valore di interesse, è possibile selezionarlo e inserirlo all'interno della registrazione effettuata.

| 🔀 🗐 🎘 LOOKUP CODICI STRUTTU                                                                                                    | RA DENOM  | INAZIONE STS                    |                               |   |
|----------------------------------------------------------------------------------------------------|-----------|---------------------------------|-------------------------------|---|
| Area attività                                                                                                    | Cod. Ente | Descrizione Flusso Ministeriale | Codice Flusso<br>Ministeriale |   |
| ass 💌                                                                                                    |           |                                 |                               | - |
| <ul> <li>Assistenza agli anziani</li> <li>Assistenza ai disabili fisici</li> <li>Assistenza ai disabili psichici</li> <li>Assistenza AIDS</li> <li>Assistenza ai malati terminali</li> <li>Assistenza idrotermale</li> <li>Assistenza pazienti Covid-19</li> <li>Assistenza per tossicodipendenti</li> <li>Assistenza psichiatrica</li> </ul> |           |                                 |                               |   |
|                                                                                                    |           |                                 |                               | - |
| Nuova Ricerca Cerca                                                                                                    |           | Seleziona                       |                               |   |

• Unità Operativa: campo obbligatorio; è necessario selezionare l'unità operativa alla quale la UDO inserita si riferisce. E' possibile inserire alcune lettere dell'unità operativa che si desidera inserire, ricercandola fra quelle presenti: il sistema presenta nella tendina in azzurro le voci che sono compatibili con quanto ricercato; è necessario selezionare il valore desiderato per inserirlo all'interno della registrazione della UDO (cfr. *Unità Operative*).

| Denominazione UdO   |                                              |                     |          |   |
|---------------------|----------------------------------------------|---------------------|----------|---|
| Struttura giuridica | Ospedale poliedrico                          |                     |          |   |
| Codice univoco      |                                              |                     |          |   |
| Tipologia UDO       |                                              |                     |          |   |
| Sede Operativa      |                                              |                     |          |   |
| Cod. Ente           | Cod. Flussi ministeriali                     | 103321 - DT03 RSA M | IONDOLFO | ~ |
| Unità Operativa     |                                              | ~                   |          |   |
| Indirizzo <         | UO Ospedale poliedrico (3596) UO Ospedale po | oliedrico           | Civico   |   |
| Comune              | -                                            | CAP                 | Prov.    |   |

• Edificio: campo obbligatorio. Nella tendina vengono visualizzati gli edifici collegati alla struttura fisica a cui è collegata la sede operativa menzionata.

• Blocco/Piano/Progressivo: campi testuali. Al loro interno è possibile indicare l'ubicazione fisica della UDO.

×

| Edificio            |         |             | Blocco         |
|---------------------|---------|-------------|----------------|
| Piano               |         | Progressivo |                |
| Direttore sanitario | Cognome | Nome        | Codice fiscale |
| Cod 289/15          |         |             | Codice Orps 2  |
| Codice Orps         |         |             |                |
|                     |         |             |                |
|                     |         |             |                |
| Note                |         |             |                |
|                     |         |             |                |
|                     |         |             |                |

• Direttore Sanitario (Nome/Cognome/Codice Fiscale): campi opzionali e testuali. Al loro interno è possibile indicare i dati relativi al Direttore Sanitario della UDO.

• Note: campo opzionale e testuale. Al loro interno è possibile inserire eventuali note sulla registrazione della UDO.

• Stato UDO: campo obbligatorio. È necessario selezionare almeno lo stato attuale in cui si trova la UDO, inserendo eventualmente anche i precedenti stati storicizzati. Per inserire lo stato, è necessario selezionarne uno nella tendina, e inserire le date di inizio e di scadenza dell'autorizzazione/accreditamento della UDO dal relativo calendario. Per lo stato Nuova non è necessario inserire date di scadenza.

|   | Stato                      | Data Inizio | Scadenza | ]        |         |
|---|----------------------------|-------------|----------|----------|---------|
|   |                            |             |          | -        |         |
| ( | Autorizzata<br>Accreditata |             |          | <b>_</b> | Rimuovi |
|   |                            | 1           | Week     |          | Modulo  |

Con il tasto Rimuovi è possibile cancellare uno degli stati inseriti, selezionandolo (riga colorata in giallo).

• Fattori Produttivi: è un campo obbligatorio se il tipo UDO lo prevede: la sua mancanza non permetterà di inviare domande contenenti tipi UDO senza posti letto.

| Fattori produtti | vi   |                    |                      |             |                      |   |          |  |
|------------------|------|--------------------|----------------------|-------------|----------------------|---|----------|--|
|                  | Тіро | Valori Autorizzati | Valori Accreditati   | Descrizione | Struttura            |   | Aggiungi |  |
|                  |      |                    |                      |             |                      | * | Rimuovi  |  |
|                  |      |                    |                      |             |                      |   |          |  |
|                  |      |                    |                      |             |                      |   |          |  |
|                  |      |                    |                      |             |                      | ~ |          |  |
|                  |      |                    | Totale PL AU Regione |             | Totale PL AC Regione |   |          |  |

I fattori produttivi della UDO sono diversi, ma la loro presenza nella tendina dipende dalla configurazione del tipo UDO a livello di amministrazione del sistema.

Per inserire i Posti Letto della UDO è necessario cliccare su Aggiungi.

| po fattore |                                                                                 |
|------------|---------------------------------------------------------------------------------|
| /alore     | Sale Operatorie<br>Posti Letto Paganti<br>Posti Tecnici OBI<br>Posti Letto<br>- |
| escrizione |                                                                                 |

Viene aperta la maschera di inserimento Fattori Produttivi. Per ogni fattore produttivo è necessario inserire i valori richiesti a seconda del tipo di fattore produttivo richiesto.

Per salvare e selezionare il valore inserito è necessario cliccare su Salva.

Con il tasto Rimuovi è possibile eliminare il valore del fattore produttivo precedentemente inserito.

• **Discipline**: il campo è obbligatorio a seconda del tipo UDO selezionato ed è ripetibile se il flag Modulo è attivo. Viene attivato esclusivamente se il Tipo UDO selezionato richiede l'inserimento di Discipline. Per selezionare una disciplina è necessario cliccare su Aggiungi, mentre è necessario cliccare sul tasto Rimuovi per rimuovere eventuali discipline precedentemente selezionate (cfr. Modulo).

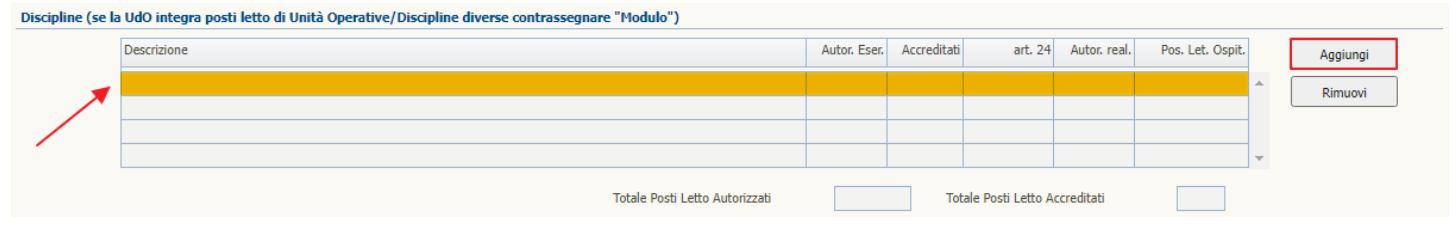

Viene visualizzata la lista delle discipline disponibili; è necessario selezionare la disciplina desiderata e cliccare sull'apposito tasto di spunta per salvare la propria scelta, che viene visualizzata nella maschera di registrazione della UDO.

| o discipline                           |        |   |
|----------------------------------------|--------|---|
| Descrizione                            | Codice | 1 |
| ALLERGOLOGIA                           | 01     | - |
| Anatomia ed istologia patologica 🛛 🔪 🍗 | 03     |   |
| ANGIOLOGIA                             | 05     |   |
| ASTANTERIA                             | 51     |   |
| CARDIOCHIRURGIA                        | 07     |   |
| CARDIOCHIRURGIA PEDIATRICA             | 06     |   |
| CARDIOLOGIA                            | 08     |   |
| CHIRURGIA GENERALE                     | 09     |   |
| CHIRURGIA MAXILLOFACCIALE              | 10     |   |
| CHIRURGIA PEDIATRICA                   | 11     |   |
| CHIRURGIA PLASTICA                     | 12     |   |
| CHIRURGIA TORACICA                     | 13     |   |
| CHIRURGIA VASCOLARE                    | 14     |   |
| CURE PALLIATIVE/HOSPICE                | 99     |   |
| DAY HOSPITAL                           | 02     |   |
| DAY SURGERY                            | 98     |   |
| DERMATOLOGIA                           | 52     |   |
| Detenuti                               | 97     |   |
| EMATOLOGIA                             | 18     |   |
| Emodialisi                             | 54     |   |
| Farmacologia clinica                   | 55     |   |
| GASTROENTEROLOGIA                      | 58     |   |
| GERIATRIA                              | 21     |   |
| GRANDI USTIONI                         | 47     |   |
| Grandi ustioni pediatriche             | 46     |   |
| mmunologia                             | 20     |   |
| UNGODEGENTI                            | 60     | - |

Possono essere inserite contemporaneamente più discipline, per ogni selezione è necessario procedere a effettuare la scelta come spiegato precedentemente.

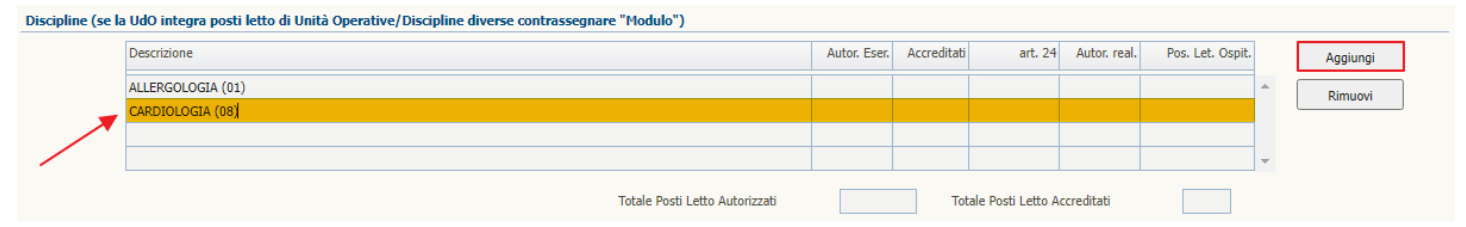

L'applicativo effettua un conteggio dei fattori produttivi/posti letto inseriti e, a seconda del fatto che sia possibile inserire una o più discipline (flag Modulo spuntato), calcola il totale.

Se il Modulo non è spuntato il conteggio avviene sotto il riquadro dei Fattori Produttivi.

|                     | ivi                                                                                                    |                                                                                                    | 1-                     |                                                                                            |                                                                         |                                     |           | ſ          |                               |
|---------------------|----------------------------------------------------------------------------------------------------|----------------------------------------------------------------------------------------------------|------------------------|--------------------------------------------------------------------------------------------|-------------------------------------------------------------------------|-------------------------------------|-----------|------------|-------------------------------|
|                     | Tipo                                                                                                   | Valori Autorizzati                                                                                        | )                      | Valori Accreditati                                                                         | Descrizione                                                             | Struttura                           |           |            | Aggiungi                      |
|                     | Sale Operatorie                                                                                        | Numero: 2; Ore: 6                                                                                         |                        |                                                                                            |                                                                         |                                     |           | <b>^</b> [ | Rimuovi                       |
|                     | Posti Letto                                                                                            | AU: 12                                                                                                    | ¢                      | AC:3                                                                                       |                                                                         |                                     |           |            |                               |
|                     | Posti Letto Pagan                                                                                      | 6<br>ti                                                                                                   |                        |                                                                                            |                                                                         |                                     |           | -          |                               |
|                     | Totale PL ,                                                                                            | AU Regione                                                                                                | [                      | 12 T                                                                                       | otale PL AC Regio                                                       | one                                 | 3         |            |                               |
| ne (se la           | UdO integra posti let                                                                                  | to di Unità Operative                                                                                     | /Discip                | line diverse contrass                                                                      | egnare "Modulo"                                                         | )                                   |           |            |                               |
|                     | Descrizione                                                                                            |                                                                                                    | Cod.                   | PL Au Reg                                                                                  | PL Ac Reg                                                               | PL Ac Extra Reg                     | PT OBI    | [          | Aggiungi                      |
|                     | CARDIOCHIRUI                                                                                           | RGIA                                                                                                    | 07                     |                                                                                            |                                                                         |                                     |           | ^ [        | Rimuovi                       |
|                     |                                                                                                    |                                                                                                    |                        |                                                                                            |                                                                         |                                     |           | L          |                               |
|                     |                                                                                                    |                                                                                                    |                        |                                                                                            |                                                                         |                                     |           | -          |                               |
|                     |                                                                                                    |                                                                                                    |                        |                                                                                            |                                                                         |                                     |           |            |                               |
|                     | Totale Posti                                                                                           | Letto Autorizzati                                                                                         |                        | 0 T                                                                                        | otale Posti Letto A                                                     | ccreditati                          | 0         |            |                               |
| dulo è              | Totale Posti<br>spuntato il cor                                                                        | Letto Autorizzati<br>nteggio avviene                                                                      | sotto                  | il riquadro dell                                                                           | otale Posti Letto A<br>e Disciplii                                      | ne.                                 | 0<br>Week |            | Modulo                        |
| dulo è              | Totale Posti<br>e spuntato il con<br>ri<br>Tipo                                                        | Letto Autorizzati<br>hteggio avviene<br>Valori Autorizzati                                                | sotto                  | 0 T<br>il riquadro dell<br>/alori Accreditati                                              | otale Posti Letto A<br>e Disciplin<br>Descrizione                       | ne.                                 | 0<br>Week |            | Modulo                        |
| Julo è              | Totale Posti<br>e spuntato il con<br>ri<br>Tipo                                                        | Letto Autorizzati<br>hteggio avviene<br>Valori Autorizzati                                                | sotto                  | 0 T<br>il riquadro dell<br>'alori Accreditati                                              | otale Posti Letto A<br>e Discipli<br>Descrizione                        | Struttura                           | Week      |            | Modulo Aggiungi               |
| dulo è              | Totale Posti<br>e spuntato il con<br>d<br>Tipo                                                         | Letto Autorizzati<br>hteggio avviene<br>Valori Autorizzati                                                | sotto                  | 0 T<br>il riquadro dell<br>'alori Accreditati                                              | otale Posti Letto A<br>e Disciplin<br>Descrizione                       | ne.<br>Struttura                    | 0<br>Week | -          | Modulo<br>Aggiungi<br>Rimuovi |
| dulo è              | Totale Posti e spuntato il con ri Tipo                                                                 | Letto Autorizzati<br>hteggio avviene<br>Valori Autorizzati                                                | sotto                  | 0 T<br>il riquadro dell<br>/alori Accreditati                                              | otale Posti Letto A<br>e Disciplin<br>Descrizione                       | Struttura                           | Week      | -          | Modulo<br>Aggiungi<br>Rimuovi |
| duloè               | Totale Posti                                                                                           | Letto Autorizzati<br>hteggio avviene<br>Valori Autorizzati                                                | sotto                  | 0 T<br>il riquadro dell<br>/alori Accreditati                                              | e Disciplin                                                             | Accreditati ne. Struttura           | Week      | •          | Modulo<br>Aggiungi<br>Rimuovi |
| dulo è              | Totale Posti                                                                                           | Letto Autorizzati<br>hteggio avviene<br>Valori Autorizzati                                                | sotto                  | 0 T                                                                                        | otale Posti Letto A<br>e Disciplii<br>Descrizione                       | Struttura                           | Week      | •          | Modulo<br>Aggiungi<br>Rimuovi |
| dulo è              | Totale Posti                                                                                           | Letto Autorizzati  teggio avviene  Valori Autorizzati  URegione                                           | sotto                  | 0 T                                                                                        | e Disciplin                                                             | Accreditati ne. Struttura Struttura | 0<br>Week | •          | Modulo<br>Aggiungi<br>Rimuovi |
| dulo è              | Totale Posti                                                                                           | Letto Autorizzati ateggio avviene Valori Autorizzati Valori Autorizzati URegione                          | sotto                  | 0 T                                                                                        | e Disciplin Descrizione Descrizione Descrizione Descrizione             | Accreditati ne. Struttura Struttura | 0<br>Week | •          | Modulo<br>Aggiungi<br>Rimuovi |
| dulo è<br>produttiv | Totale Posti                                                                                           | Letto Autorizzati  Ateggio avviene  Valori Autorizzati  Ualori Autorizzati  URegione o di Unità Operative | sotto                  | 0 T                                                                                        | e Disciplin Descrizione Descrizione Descrizione Descrizione Descrizione | Accreditati ne. Struttura Struttura | 0<br>Week | •          | Modulo<br>Aggiungi<br>Rimuovi |
| dulo è<br>produttiv | Totale Posti<br>e spuntato il con<br>di<br>Tipo<br>Totale PL A<br>do integra posti lett<br>Descrizione | Letto Autorizzati  Ateggio avviene  Valori Autorizzati  Valori Autorizzati  URegione o di Unità Operative | Sotto<br>V<br>Discipli | 0 T<br>il riquadro dell<br>'alori Accreditati<br>0 T<br>ine diverse contrasse<br>PL Au Reg | e Disciplin<br>e Disciplin<br>Descrizione<br>botale PL AC Regio         | Struttura Struttura                 | 0<br>Week | •          | Modulo Aggiungi<br>Rimuovi    |

• **Branche**: il campo è obbligatorio a seconda del tipo UDO selezionato ed è ripetibile. Viene attivato esclusivamente se il Tipo UDO selezionato richiede l'inserimento di Branche. Per selezionare una branca è necessario cliccare su Aggiungi, mentre è necessario cliccare sul tasto Rimuovi per rimuovere eventuali branche precedentemente selezionate (evidenziando la riga in giallo).

Totale Posti Letto Accreditati

7

16

Branche/Attività (cod "spe")

Totale Posti Letto Autorizzati

| Descrizione | Codice | Articolazioni Altro | AU | AC |   | Aggiungi |
|-------------|--------|---------------------|----|----|---|----------|
|             |        |                     |    |    |   |          |
|             |        |                     |    |    |   | Rimuovi  |
|             |        |                     |    |    |   |          |
|             |        |                     |    |    |   |          |
|             |        |                     |    |    | - |          |

Facendo quindi clic su Aggiungi si apre una nuova schermata contenente la lista completa delle branche disponibili: è necessario

cliccare su quella di interesse (evidenziando la riga in giallo) e salvarla tramite l'apposito tasto di spunta

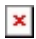

## 🗹 🔀 😹 SCEGLI UNA BRANCA

#### Elenco branche

| Descrizione                                                                                      | Codice |
|--------------------------------------------------------------------------------------------------|--------|
| Allergologia e immunologia clinica                                                               | spe01  |
| Altro                                                                                            | 0 🔨    |
| Anestesia                                                                                        | 82     |
| Audiologia e foniatria                                                                           | spe02  |
| Cardiochirurgia                                                                                  | spe03  |
| Cardiologia                                                                                      | 08     |
| Chirurgia dell'apparato digerente                                                                | spe04  |
| Chirurgia generale                                                                               | 09     |
| Chirurgia maxillo facciale                                                                       | spe05  |
| Chirurgia pediatrica                                                                             | spe06  |
| Chirurgia plastica                                                                               | 12     |
| Chirurgia toracica                                                                               | spe07  |
| Chirurgia vascolare - angiologia                                                                 | 14     |
| Dermosifilopatia                                                                                 | 52     |
| Ematologia                                                                                       | spe08  |
| Endocrinologia                                                                                   | 19     |
| Gastroenterologia- chirurgia ed endoscopia digestiva                                             | 58     |
| Geriatria                                                                                        | spe09  |
| Igiene e medicina preventiva                                                                     | spe10  |
| Laboratorio                                                                                      | 03     |
| Malattie dell'apparato respiratorio                                                              | spe11  |
| Malattie infettive                                                                               | spe12  |
| Medicina del lavoro                                                                              | spe13  |
| Medicina dello sport                                                                             | spe14  |
| Medicina di comunita                                                                             | spe15  |
| Medicina fisica e riabilitazione - recupero e riabilitazione funzionale dei motulesi e neurolesi | 56     |

È possibile ripetere l'operazione descritta per tutte le branche che devono essere inserite nel sistema.

• Atti: il campo non è obbligatorio; possono essere inseriti molteplici atti. Il campo serve per inserire gli atti che hanno decretato l'autorizzazione/accreditamento della UDO. Una volta registrato l'atto, lo stesso sarà disponibile anche per le successive UDO registrate dal Titolare nel sistema.

| Atti |     |              |      |        |            |    |   |          |
|------|-----|--------------|------|--------|------------|----|---|----------|
|      | Tp. | Procedimento | Anno | Numero | Valido dal | al |   | Aggiungi |
|      | l   |              |      |        |            |    | - | Modifica |
|      |     |              |      |        |            |    | - | Rimuovi  |
|      |     |              |      |        |            |    |   |          |
|      |     |              |      |        |            |    | - |          |

Con il tasto Aggiungi è possibile aggiungere la registrazione di un atto; con il tasto Modifica è possibile modificare la registrazione di un atto; con il tasto Rimuovi è possibile disassociare la registrazione dell'atto dalla registrazione dell'UDO.

| 🗹 🔀 😹 SELEZIONA UNA DELIBERA, O CREANE UNA NUOVA |                            |      |        |            |            |                                        |          |
|--------------------------------------------------|----------------------------|------|--------|------------|------------|----------------------------------------|----------|
| Elenco at                                        | tti                        |      |        |            |            |                                        |          |
| Tipo Pro                                         | ocedimento                 | Anno | Numero | Valido dal | al         | Allegato                               | ]        |
| Del. Con Aut                                     | torizzazione all'esercizio | 2022 | 6      | 26/01/2022 | 25/01/2025 | Click per aprire il documento (184 KB) | *        |
| Del. Con Aut                                     | torizzazione all'esercizio | 2022 | 8      | 24/01/2022 | 23/01/2025 | Click per aprire il documento (184 KB) |          |
|                                                  |                            |      |        |            |            |                                        |          |
|                                                  |                            |      |        |            |            |                                        | -        |
|                                                  |                            |      |        |            |            |                                        | -        |
|                                                  |                            |      |        |            |            |                                        | -        |
|                                                  |                            |      |        |            |            |                                        | <b>T</b> |
| Elimina                                          |                            |      |        |            |            | Nuovo                                  | ]        |

Cliccando su Aggiungi viene visualizzata una schermata che riporta tutti gli atti già registrati da un Titolare, fra i quali può eventualmente essere selezionato quello di interesse nella registrazione della UDO. Se l'atto non è già stato inserito, è necessario cliccare su Nuovo, per cancellare l'atto invece occorre selezionarlo e cliccare su Elimina. Per registrare un nuovo atto è necessario compilare i seguenti campi:

- 1. Tipo: selezionare dalla tendina il tipo di atto
- 2. Procedimento: selezionare dalla tendina il tipo di procedimento
- 3. Anno: inserire l'anno dell'atto
- 4. Numero: inserire il numero dell'atto
- 5. Valido dal/al: inserire le date di inizio e fine validità dell'atto dal calendario
- 6. Allegato: inserire in allegato il file dell'atto registrato (icona verde: caricamento del documento; icona rossa: cancellazione del documento; icona lente: visualizzazione del file allegato)

| 🗹 🔀 😹 SELEZIONA UNA DELIBERA, | O CREANE UNA NUOVA           |
|-------------------------------|------------------------------|
| Elenco atti                   |                              |
|                               |                              |
| Тіро                          | Dgr                          |
| Procedimento                  | Accreditamento istituzionale |
| Anno                          | 2020                         |
| Numero                        | 12                           |
| Valido dal                    | 12/02/2021 al 11/02/2022     |
| Allegato                      |                              |
| 🖻 🖹                           |                              |
|                               |                              |
|                               | Salva                        |
|                               |                              |
|                               |                              |

Per modificare un atto già inserito, è necessario selezionarlo (riga evidenziata in giallo), cliccare su Modifica, modificare i dati dello stesso e salvare le modifiche con il tasto Salva.

|             | A DELLA DELIBERA |                              |
|-------------|------------------|------------------------------|
| Elenco atti |                  |                              |
|             |                  |                              |
|             | Тіро             | Dgr                          |
|             | Procedimento     | Accreditamento istituzionale |
|             | Anno             | 2020                         |
|             | Numero           | 12                           |
|             | Valido dal       | 12/02/2021 al 11/02/2022     |
|             | Allegato         |                              |
|             | 🕋 😰              |                              |
|             |                  |                              |
|             |                  | Salva                        |
|             |                  |                              |
|             |                  |                              |

Inseriti i dati di registrazione della UDO, è possibile salvarla cliccando sul tasto in alto a sinistra dello schermo.

| 🔀 INSERISCI UNA NUOVA NU | 🗙 INSERISCI UNA NUOVA NUOVA UNITÀ DI OFFERTA |  |  |  |  |  |  |  |  |
|--------------------------|----------------------------------------------|--|--|--|--|--|--|--|--|
| Nuova UDO                | Nuova UDO                                    |  |  |  |  |  |  |  |  |
| Salva                    |                                              |  |  |  |  |  |  |  |  |
| Denominazione UdO        | Prova                                        |  |  |  |  |  |  |  |  |
| Struttura giuridica      | Ospedale poliedrico                          |  |  |  |  |  |  |  |  |
| Codice univoco           |                                              |  |  |  |  |  |  |  |  |
| Tipologia UDO            |                                              |  |  |  |  |  |  |  |  |

Se l'utente non ha provveduto a inserire tutti i dati obbligatori di registrazione della UDO, il Sistema segnala nella barra superiore gli errori riscontrati. È necessario cliccare sull'ok dell'alert, e provvedere a inserire i dati mancanti nella registrazione evidenziati nella parte superiore del sistema.

| 🔀 INSERISCI UNA NUOVA NUOVA UN         | NITÀ DI OFFERTA          |                             |                             |                                  |  |
|----------------------------------------|--------------------------|-----------------------------|-----------------------------|----------------------------------|--|
| Tipologia UDO: E' necessario inserire  | e un valore              |                             |                             |                                  |  |
| Sede Operativa: E' necessario inserir  | re un valore             |                             |                             |                                  |  |
| Cod. Flussi ministeriali: E' necessari | io inserire un valore    |                             |                             |                                  |  |
| Nuova UDO                              |                          |                             |                             |                                  |  |
| Salva                                  |                          |                             |                             |                                  |  |
| Denominazione UdO                      | Prova                    |                             |                             |                                  |  |
| Struttura giuridica                    | Ospedale poliedrico      |                             |                             |                                  |  |
| Codice univoco                         |                          |                             |                             |                                  |  |
| Tipologia UDO                          |                          |                             | <b>•</b>                    |                                  |  |
| Sede Operativa                         |                          |                             | <b>X</b>                    |                                  |  |
| Cod. Ente                              | Cod. Flussi ministeriali |                             | N.                          | Elusso STS                       |  |
| Unità Operativa                        | Messaggio                |                             |                             |                                  |  |
| Indirizzo                              | Impossibile salvare      | i dati. E' necessario prima | a correggere gli errori ind | licati nella barra dei messaggi. |  |
| Comune                                 | 1 L                      |                             | OK                          |                                  |  |
| Edificio                               |                          |                             |                             |                                  |  |
| Piano                                  |                          | Progressivo                 |                             |                                  |  |
| Direttore sanitario                    | Cognome                  | Nome                        | Codice fiscale              |                                  |  |
| Cod 289/15                             |                          | Cod                         | dice Orps 2                 |                                  |  |
| Codice Orps                            |                          |                             |                             |                                  |  |
|                                        |                          |                             |                             |                                  |  |
|                                        |                          |                             |                             |                                  |  |
| Note                                   |                          |                             |                             |                                  |  |
|                                        |                          |                             |                             |                                  |  |
|                                        |                          |                             |                             |                                  |  |

Per modificare l'unità di offerta, è necessario cliccare sul tasto Modifica. In questo modo, si accede all'interfaccia di modifica dell'unità di offerta, nella quale è possibile modificare una serie di dati della stessa, salvando poi le modifiche effettuate con l'apposito tasto Salva.

I dati modificabili sono i seguenti:

- Denominazione UdO
- Sede Operativa
- Unità Operativa
- Edificio
- Blocco/Piano/Progressivo
- Direttore Sanitario (Cognome/Nome/Codice Fiscale)
- Note
- Stato Udo
- Fattori Produttivi
- Discipline
- Branche
- Atti

Il tasto Copia UDO permette, dopo aver selezionato una UDO, di inserire una nuova Unità di Offerta copiando il contenuto della UDO dalla quale si è effettuata la copia. Una volta creata la nuova registrazione, è possibile confermare o modificare alcuni dati inseriti (cfr. *Modifica UdO*), in base alla registrazione della UDO che deve essere effettuata. Questa modalità permette di velocizzare le operazioni di registrazione delle UDO; soprattutto per quelle appartenenti alla stessa tipologia, alla stessa UO o alla medesima sede operativa.

| INSERISCI UNA NUOVA NUOVA UN | ITÀ DI OFFERTA                                                                                                  |                                      |
|------------------------------|----------------------------------------------------------------------------------------------------|--------------------------------------|
| Nuova UDO per copia          |                                                                                                    |                                      |
| Salva                        |                                                                                                    |                                      |
| Denominazione UdO            | prova udo AMB 2                                                                                                 |                                      |
| Struttura giuridica          | Ospedale poliedrico                                                                                             |                                      |
| Codice univoco 🛛 🚽           |                                                                                                    |                                      |
| Tipologia UDO                | 17E0F62A-97BC-4E04-9AA0-5F80DA427BAF                                                                            |                                      |
| Sede Operativa               | SO Ospedale poliedrico                                                                                          |                                      |
| Cod. Ente                    | 2 Cod. Flussi ministeriali 000050 - DT03                                                                        | POLIAMBULATORIO PERGOLA 💌 Flusso STS |
| Unità Operativa              | UO Ospedale poliedrico (3596) A0002 AREA VASTA TERRITORIA                                                       | ILE V Flusso HSP-RIA                 |
| Indirizzo                    | Taxas Indi                                                                                                    | Civico                               |
| Comune                       | CAP                                                                                                    | P Prov.                              |
| Edificio 🛒                   | 02 - Ala Ovest - Presidio: N                                                                                    | Blocco 2                             |
| Piano                        | 3 Progressivo 653                                                                                               | 134638463513135168                   |
| Direttore sanitario          | talifianta companya companya companya companya companya companya companya companya companya companya companya c |                                      |
| Cod 289/15                   | AMB                                                                                                    | Codice Orps 2                        |
| Codice Orps                  | AMB                                                                                                    |                                      |
|                              |                                                                                                    |                                      |
|                              |                                                                                                    |                                      |
| Note                         |                                                                                                    |                                      |
|                              |                                                                                                    |                                      |
|                              |                                                                                                    |                                      |

Il tasto Visualizza permette di aprire una maschera di visualizzazione della UDO selezionata (riga evidenziata in giallo) nella sua interezza (non divisa nelle due sezioni della pagina). Per chiudere la visualizzazione è necessario cliccare su .

| 😹 DETTAGLIO        | UDO   |                  |                           |               |        |         |        |         |       |                |
|--------------------|-------|------------------|---------------------------|---------------|--------|---------|--------|---------|-------|----------------|
|                    |       |                  |                           |               |        |         |        |         |       |                |
|                    |       |                  |                           |               |        |         |        |         |       |                |
| Denominazione      | ObU   | prova udo AMB 2  | 2                         |               |        |         |        |         |       |                |
| Struttura giuridio | a     | Ospedale polied  | ico                       |               |        |         |        |         |       |                |
| Codice univoco     |       | 763-88344        |                           |               |        |         |        |         |       |                |
| Tipologia UDO      |       | 17E0F62A-97BC-   | 4E04-9AA0-5F80DA427BAF    | :             |        |         |        |         |       |                |
| Sede Operativ      | a     | SO Ospedale pol  | iedrico                   |               |        |         |        |         |       |                |
| Cod. Ente          |       | 2 Cod.           | Flussi ministeriali       | 000050        | DT03   | POLIAM  | BULAT  | ORIO PE | RGOLA | Flusso STS     |
| Unità Operativ     | a     | UO Ospedale po   | liedrico (3596) A0002 ARE | A VASTA TERRI | TORIA  | LE N.   |        |         |       | Flusso HSP-RIA |
| Indirizzo          |       | (and a second    | inelia.                   |               |        |         |        | Civico  |       |                |
| Comune             |       | 1000 1000        |                           |               | CAP    |         |        | Prov.   |       |                |
| Edificio           |       | 02 - Ala Ovest - | Presidio: N               |               |        | Blocco  | 2      |         |       |                |
| Piano              |       | 3                |                           | Progressivo   | 651    | 3463846 | 535131 | 35168   |       |                |
| Direttore sanitar  | io    | 1000000000       | 10000                     |               |        |         | -      |         |       |                |
| Cod 289/15         |       | AMB              |                           |               |        | Codice  | Orps 2 |         |       |                |
| Codice Orps        |       | AMB              |                           |               |        |         |        |         |       |                |
|                    |       |                  |                           |               |        |         |        |         |       |                |
| Note               |       |                  |                           |               |        |         |        |         |       |                |
|                    |       |                  |                           |               |        |         |        |         |       |                |
|                    |       |                  |                           |               |        |         |        |         |       |                |
|                    |       |                  |                           |               |        |         |        |         |       |                |
| Stato UdO          |       |                  |                           |               |        |         |        |         |       |                |
|                    | Stato |                  |                           |               | Data I | nizio   | So     | adenza  |       |                |
|                    | Nuova |                  |                           |               |        |         |        |         |       | *              |
|                    |       |                  |                           |               |        |         |        |         |       |                |
|                    |       |                  |                           |               |        |         |        |         |       | <b>•</b>       |

×

Il tasto Stampa PDF permette di scaricare un pdf contenente la registrazione completa della UDO selezionata (riga evidenziata in giallo). Il pdf è stampabile, viene salvato cliccando sul tasto nella cartella dei download del browser utilizzato.

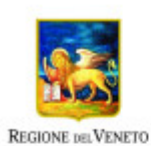

Report integrale Unità di Offerta - Applicativo A.Re.A

| Posti Letto      | AU: 11             | AC: 11                      |                              |            |             |            |
|------------------|--------------------|-----------------------------|------------------------------|------------|-------------|------------|
| Тіро             | Valore Autorizzati | Valori Accreditati          | Descrizione                  | 5          | Struttura   |            |
| Fattori produt   | ttivi              |                             |                              |            |             |            |
| Autorizzata      |                    |                             | 17/02/2012                   | 17/02/20   | 17          |            |
| Accreditata      |                    |                             | 16/02/2010                   | 16/02/20   | 13          |            |
| Stato            |                    |                             | Data inizio                  | Scadena    | za          |            |
| Stato Udo        |                    |                             |                              |            |             |            |
| Note             |                    |                             |                              |            |             |            |
|                  | Nome               |                             | Cognome                      |            |             |            |
|                  | CF                 |                             |                              |            |             |            |
|                  | P. Iva             |                             | Ragione Sociale              |            |             |            |
| Edificio         | 00 - CC            | INCIDE                      | DI PROPRIETA                 |            |             |            |
| Direttore sanita | ario               |                             |                              |            |             |            |
| Progressivo      |                    |                             |                              |            |             |            |
| Piano            |                    |                             | Block                        | 0          |             |            |
| Punto fisico     |                    |                             | CAP                          | 30028      | Prov.       | VE         |
| Comune           | SAN M              | CHELE AL TAGLIAME           | ENTO                         |            | Civico      | <u>10</u>  |
| Indirizzo        | <u>Via</u>         | DELL'UNIONE                 |                              |            |             |            |
| Sede operativa   | a <u>CASA I</u>    | DI RIPOSO IDA ZUZZI         |                              |            |             |            |
| Unità Operativ   | a <u>CASA I</u>    | DI RIPOSO IDA ZUZZI         |                              |            |             |            |
| Cod. ULSS        | 110                | Cod. Flussi Ministeria      | ii 363709 - CENTRO SERVIZI R | ESIDENZIAL | I 'IDA ZUZZ | u.         |
| Tipologia UDC    | CS AN              | ZIANI NON AUTOSUF           | FICIENTI CON MAGGIORE BISOG  | NO ASSIST  | ENZIALE - 5 | 60.20ANZ.N |
| Codice univoc    | o <u>50.20</u>     | 47760                       |                              |            |             |            |
| Struttura Giuria | dica AZIENI        | A SPECIALE PER I SI         | ERVIZI SOCIALI IDA ZUZZI     |            |             |            |
|                  |                    | Contraction and Contraction |                              |            |             |            |

Il tasto Esporta CSV permette invece di scaricare un CSV delle UDO selezionate, contenente tutti i dati relativi alla loro registrazione. È possibile esportare in CSV tutte le UDO, o solo alcune (per esempio risultanti da una ricerca). Possono essere selezionate singolarmente tramite l'apposito tasto di selezione, oppure possono essere selezionate/deselezionate tutte tramite gli appositi tasti posti sulla sinistra della schermo.

| \$<br>9 | Codice univoco         | Denominazione UdO | Tipologia UDO                 | Sede Operativa           | Unità Operativa           | Bran. Attività cod "spe" | Specialita             | Ultima<br>Modifica  | Username Mod. |   |
|---------|------------------------|-------------------|-------------------------------|--------------------------|---------------------------|--------------------------|------------------------|---------------------|---------------|---|
|         | 763-88344              | prova udo AMB 2   | 17E0F62A-97BC-4E04-9AA0-5F80[ | SO 2 Ospedale poliedrico | UO Ospedale poliedrico (3 |                          |                        | 01/03/2022<br>00:00 |               | ^ |
|         | 763- <del>9</del> 9184 | prova udo AMB     | 17E0F62A-97BC-4E04-9AA0-5F80I | SO Ospedale poliedrico   | UO Ospedale poliedrico (3 |                          |                        | 01/03/2022<br>00:00 |               |   |
|         | 857-80032              | prova MURGE 2     | 80861C64-F9EE-418F-8857-5FF71 | SO Ospedale poliedrico   | UO Ospedale poliedrico (3 |                          | CHIRURGIA<br>VASCOLARE | 21/01/2022<br>00:00 |               |   |
|         | 857-70657              | prova MURGE 3     | 80861C64-F9EE-418F-8857-5FF71 | SO Ospedale poliedrico   | UO Ospedale poliedrico (3 |                          | CHIRURGIA<br>TORACICA  | 21/01/2022<br>00:00 |               | ~ |

Per eliminare l'UDO è necessario selezionare quella di proprio interesse, dalla lista completa oppure da una selezione creata tramite ricerca, e cliccare sul tasto Elimina. In questo modo l'UDO sarà cancellata dall'elenco di quelle disponibili.

N.B. L'UDO può essere cancellata solo se non è inserita all'interno di una domanda.

Per cancellare le unità di offerta, è necessario selezionare con gli appositi tasti (seleziona/deseleziona tutte oppure selezionando le singole UDO) e cliccare sul tasto Elimina e confermando la cancellazione delle stesse. Le UDO possono essere cancellate esclusivamente se non inserite all'interno di domande in fase di valutazione, ad eccezione dello stato di bozza e di procedimento concluso. Il sistema rimanda un messaggio di esito positivo (se la UDO può essere cancellata) o di esito negativo (se la UDO non può essere cancellata perché inserita in una domanda ancora in fase di valutazione).

| Conferm | la                                                                                                    |  |  |  |  |  |  |
|---------|----------------------------------------------------------------------------------------------------|--|--|--|--|--|--|
| ?       | Attenzione. Stai per eliminare definitivamente le UDO selezionate. Vuoi procedere?                                                     |  |  |  |  |  |  |
|         | Ok Annulla                                                                                                    |  |  |  |  |  |  |
| Messagg | jio                                                                                                    |  |  |  |  |  |  |
|         | Le seguenti UDO sono state eliminate correttamente: Ambulatorio Chirurgico - Ortopedia e<br>Traumatologia PO ME;                       |  |  |  |  |  |  |
|         | OK                                                                                                    |  |  |  |  |  |  |
| Ambi    | elatorio Chiruraico - Piastra Endosconica DO ME                                                                                        |  |  |  |  |  |  |
| Messagg | 00                                                                                                    |  |  |  |  |  |  |
|         | Attenzione: non e' stato possibile eliminare le seguenti UDO in quanto hanno domande con stato non eliminabile: PROVA POLIAMBULATORIO; |  |  |  |  |  |  |
|         | OK                                                                                                    |  |  |  |  |  |  |

Per validare singole UDO o una selezione delle stesse, è possibile utilizzare i tasti Valida o Valida tutte le selezionate. La prima validazione della UDO conferisce alla stessa il suo ID UNIVOCO, che non viene più modificato e identifica in maniera univoca la UDO. La validazione della UDO permette di inserire la stessa all'interno delle domande di Au/Ac; se la UDO non è validata non sarà possibile inserirla all'interno delle domande.

Il tasto Valida agisce sulla singola UDO, selezionata evidenziando la riga in giallo. Il tasto Valida tutte le selezionate agisce su una selezione di UDO, che possono essere selezionate tramite gli appositi check-box su ogni UDO, oppure tramite i tasti di seleziona/deseleziona tutti.

Le UDO validate sono di colore verde, le UDO non validate di colore rosso. Ogni modifica effettuata a una UDO la riporta allo stato non validata (e quindi di colore rosso), ed è necessario quindi rieffettuare la validazione dopo ogni modifica, mentre invece il codice univoco rimane sempre lo stesso.

| 00 | Codice univoco | Denominazione UdO | Tipologia UDO                 | Sede Operativa         | Unità Operativa           | Bran. Attività cod "spe" | Specialita     | Ultima<br>Modifica  | Username Mod. |   |
|----|----------------|-------------------|-------------------------------|------------------------|---------------------------|--------------------------|----------------|---------------------|---------------|---|
|    | 857-87006      | prova MURGE       | 80861C64-F9EE-418F-8857-5FF71 | SO Ospedale poliedrico | UO Ospedale poliedrico (3 |                          | DAY HOSPITAL   | 21/01/2022<br>00:00 |               | ^ |
|    | 732-74025      | prova udo RTI 7   | 0FA4FA3E-FFED-47DA-9C79-C893  | SO Ospedale poliedrico | UO Ospedale poliedrico (3 |                          | GERIATRIA      | 20/01/2022<br>00:00 |               |   |
|    | 732-39390      | prova udo RTI 8   | 0FA4FA3E-FFED-47DA-9C79-C893  | SO Ospedale poliedrico | UO Ospedale poliedrico (3 |                          | GRANDI USTIONI | 20/01/2022<br>00:00 |               |   |
|    | 732-22973      | prova udo RTI 6   | 0FA4FA3E-FFED-47DA-9C79-C893  | SO Ospedale poliedrico | UO Ospedale poliedrico (3 |                          |                | 29/12/2021<br>00:00 |               | ~ |

### **Ricerca delle UDO**

Per effettuare una ricerca, è possibile utilizzare la maschera di ricerca posta nella parte superiore della schermata. L'utente compila i campi disponibili per la ricerca con il contenuto di suo interesse: la ricerca può essere effettuata su una o più parole specifiche oppure in maniera più generale, ponendo fra due asterischi quanto ricercato (esempio: \*parolaricercata\*) o, anche, tramite i flag di Modulo e Week. Cliccando su Applica Filtro viene eseguita la ricerca, e presentata la lista dei risultati ottenuti. Con il tasto Pulisci è invece possibile pulire la maschera di ricerca dai valori inseriti. L'etichetta UDO trovate evidenzia il numero di UDO trovate corrispondenti alla ricerca effettuata. Se non si inseriscono parametri e si clicca su Applica Filtri, viene restituito il numero totale delle UDO registrate all'interno del sistema.

| 🔀 GESTIONE UNITÀ    | 🗙 GESTIONE UNITÀ DI OFFERTA PER IL TITOLARE OSPEDALE POLIEDRICO |                                       |  |  |  |  |  |  |
|---------------------|-----------------------------------------------------------------|---------------------------------------|--|--|--|--|--|--|
| Impostazioni di ric | cerca delle UdO registrate                                      |                                       |  |  |  |  |  |  |
| Denominazione       |                                                                 | Codice Univoco                        |  |  |  |  |  |  |
| Tipo Udo            |                                                                 |                                       |  |  |  |  |  |  |
| Disciplina          |                                                                 | Branca                                |  |  |  |  |  |  |
| Unità Operativa     | a                                                               | Sede Operativa                        |  |  |  |  |  |  |
| Direttore           |                                                                 | Edificio Presidio 🗌                   |  |  |  |  |  |  |
| Codice Orps         |                                                                 | Cod 289/15                            |  |  |  |  |  |  |
| Area Vasta          |                                                                 | Codice Orps 2                         |  |  |  |  |  |  |
| Modulo              | Week PL                                                         | Codice Ente                           |  |  |  |  |  |  |
| Applica Filtri      | Pulisci Udo Trovate 16                                          | Seleziona Tutto Deseleziona Tutto 🔨 💙 |  |  |  |  |  |  |

Sui risultati della ricerca è possibile effettuare cancellazioni, tramite il tasto Elimina, selezionando i record che si desidera eliminare selezionandolo ed evidenziandolo in giallo. È possibile esportare in CSV le unità di offerta registrate (tutte o una selezione effettuata tramite ricerca) cliccando sul tasto Esporta CSV.

Per scorrere i risultati della ricerca è possibile utilizzare la barra di scorrimento posta sulla destra delle UDO ricercate, oppure scorrere i risultati evidenziando le righe selezionate in giallo.

| <b>\$</b> | Codice univoco | Denominazione UdO | Tipologia UDO                  | Sede Operativa         | Unità Operativa           | Bran. Attività cod "spe" | Specialita     | Ultima<br>Modifica  | Username Mod. |   |
|-----------|----------------|-------------------|--------------------------------|------------------------|---------------------------|--------------------------|----------------|---------------------|---------------|---|
|           | 857-17848      | prova MURGE 4     | 80861C64-F9EE-418F-8857-5FF711 | SO Ospedale poliedrico | UO Ospedale poliedrico (3 |                          | DAY HOSPITAL   | 21/01/2022<br>00:00 |               | • |
|           | 857-87006      | prova MURGE       | 80861C64-F9EE-418F-8857-5FF711 | SO Ospedale poliedrico | UO Ospedale poliedrico (3 |                          | DAY HOSPITAL   | 21/01/2022<br>00:00 |               |   |
|           | 732-74025      | prova udo RTI 7   | 0FA4FA3E-FFED-47DA-9C79-C8930: | SO Ospedale poliedrico | UO Ospedale poliedrico (3 |                          | GERIATRIA      | 20/01/2022<br>00:00 |               |   |
|           | 732-39390      | prova udo RTI 8   | 0FA4FA3E-FFED-47DA-9C79-C8930: | SO Ospedale poliedrico | UO Ospedale poliedrico (3 |                          | GRANDI USTIONI | 20/01/2022<br>00:00 |               | • |

## **Gestione utenti**

Nella sezione anagrafica, è possibile accedere alle maschere di registrazione degli utenti cliccando su Gestione Utenti.

| Sezione Anagrafica    |  |
|-----------------------|--|
| 😑 Titolari            |  |
| Abilitazione Titolari |  |
| 😑 Unità di offerta    |  |
| Strutture fisiche     |  |
| Sedi operative        |  |
| ····Unità Operative   |  |
| Unità di Offerta      |  |
| 😑 Utenti              |  |
| Gestione utenti       |  |
| 😑 Strutture e UDO     |  |
| Scelta del titolare   |  |
| Report                |  |
|                       |  |

×

Si accede alla maschera di gestione degli utenti, che permette di:

- Inserire nuovi utenti: tasto Crea utente
- Ricercare gli utenti registrati: tasto Nuovo filtro
- Estrarre in CSV gli utenti inseriti: tasto Esporta CSV

| Sestione utente     |                                              |         |                |             |       |            |                 |          |    |              |          |   |
|---------------------|----------------------------------------------|---------|----------------|-------------|-------|------------|-----------------|----------|----|--------------|----------|---|
|                     |                                              |         |                |             |       |            |                 |          |    |              |          |   |
| Dati Anagrafici 🔄 🎒 |                                              |         |                |             |       |            |                 |          |    |              |          |   |
|                     | Nome                                         | Cognome | Codice Fiscale | Professione | RUOLO | Area Vasta | Ragione Sociale | Titolari | UO | Disabilitato | Modifica |   |
| \$                  |                                              |         |                |             |       |            |                 |          |    | Θ            |          |   |
| ٩                   |                                              |         |                |             |       |            |                 |          |    |              |          |   |
| \$                  |                                              |         |                |             |       |            |                 |          |    |              |          |   |
| \$                  |                                              |         |                |             |       |            |                 |          |    |              |          |   |
| \$                  |                                              |         |                |             |       |            |                 |          |    |              |          |   |
| \$                  |                                              |         |                |             |       |            |                 |          |    |              |          |   |
| ٩                   |                                              |         |                |             |       |            |                 |          |    |              |          |   |
| \$                  |                                              |         |                |             |       |            |                 |          |    |              |          |   |
| 0                   |                                              |         |                |             |       |            |                 |          |    |              |          |   |
| \$                  |                                              |         |                |             |       |            |                 |          |    |              |          |   |
| \$                  |                                              |         |                |             |       |            |                 |          |    |              |          | - |
|                     |                                              |         |                |             |       |            |                 |          |    |              |          |   |
|                     |                                              |         |                |             |       |            |                 |          |    |              | 1        |   |
|                     | Esporta CSV Nuovo Filtro Applica Crea utente |         |                |             |       |            |                 |          |    |              |          |   |
|                     |                                              |         |                |             |       |            |                 |          |    |              |          | - |

Il tasto Crea Utente apre la maschera di registrazione dei nuovi utenti:

| Dati Anagrafici         |                                                                                                    | Î |
|-------------------------|----------------------------------------------------------------------------------------------------|---|
| Nome                    | Codice Fiscale                                                                                        |   |
| Cognome                 | Cerca Utente                                                                                          |   |
| nato a                  | ii 🕒                                                                                                  |   |
| Residente a             | Provincia 💌 💌                                                                                         |   |
|                         |                                                                                                    |   |
| Contatti                | Fmail                                                                                                 |   |
| conditi                 | Cellulare Telefono                                                                                    |   |
|                         |                                                                                                    | П |
| Professione             |                                                                                                    |   |
| le aziende ulss possono | attribuire all'utente anche il ruolo di VERIFICATORE selezionando il valore all'interno della tendina |   |
|                         |                                                                                                    |   |
| Ruolo                   |                                                                                                    |   |
| Unita Organizzativa '   |                                                                                                    |   |
| Username                |                                                                                                    |   |
| Verificatore            |                                                                                                    | - |

I dati anagrafici che è possibile inserire per tutte le tipologie di utente sono i seguenti:

- Nome (obbligatorio)
- Cognome (obbligatorio)
- Codice fiscale (obbligatorio)
- Luogo e data di nascita
- Indirizzo (Toponimo, Via/Piazza, Civico, Comune, CAP, Provincia)
- Telefono e cellulare
- Email (obbligatorio)
- Professione
- Numero e scadenza Cl
- Carta di identità
- Ruolo (obbligatorio, deve essere selezionato fra quelli proposti dalla tendina)

Lo username viene inserito automaticamente dal sistema al momento del salvataggio dell'utente nel sistema.

A seconda del ruolo che viene selezionato sarà necessario inserire diverse informazioni:

## UTENTI COLLEGATI AI TITOLARI

Nel caso di un utente con ruolo Operatore Titolare è possibile selezionare l'Area Vasta dal menu a tendina a sinistra.

| Sezione Anagrafica 📃     | SESTIONE UTENTE           |                                                                                                    |  |
|--------------------------|---------------------------|----------------------------------------------------------------------------------------------------|--|
| 😑 Titolari               |                           |                                                                                                    |  |
| Abilitazione Titolari    | D-11 4 C-1 (III)          |                                                                                                    |  |
| 🔄 Unità di offerta       | Dati Anagrafici           |                                                                                                    |  |
| Strutture fisiche        | Nome                      | Codice Fiscale                                                                                          |  |
| Sedi operative           | Coanome                   | Cerca Utente                                                                                            |  |
| Unità di Offerta         | nato a                    |                                                                                                    |  |
|                          | naco a                    |                                                                                                    |  |
| Gestione utenti          | Residente a               | Provincia 🔍                                                                                             |  |
| 😑 Strutture e UDO        |                           | Civico                                                                                                  |  |
| Scelta del titolare      |                           |                                                                                                    |  |
| ·Report                  | Contatti                  | Email                                                                                                   |  |
| Sezione Procedimenti     |                           | Cellulare Telefono                                                                                      |  |
| 🖯 Fascicolo del titolare | Professione               |                                                                                                    |  |
| Presentazione domande    | FIORESSIONE               |                                                                                                    |  |
| Funzioni di supporto     | le aziende ulss possono a | o attribuire all'utente anche il ruolo di VERIFICATORE selezionando il valore all'interno della tendina |  |
| Registro delle Operazion |                           |                                                                                                    |  |
| Consulta Registro        | Ruolo                     |                                                                                                    |  |
| 😑 Help                   |                           |                                                                                                    |  |
| Help                     | Unita Organizzativa -     |                                                                                                    |  |
|                          | Username                  | Area Vasta                                                                                              |  |
|                          | Verificatore              | AREA VASTA TERRITORIALE N. 3 AREA VASTA TERRITORIALE N. 4                                               |  |
|                          | Titolare                  | AREA VASTA TERRITORIALE N. 1                                                                            |  |
|                          |                           | AREA VASTA TERRITORIALE N. 2                                                                            |  |
|                          |                           | AREA VASTA TERRITORIALE N. 5                                                                            |  |
|                          |                           |                                                                                                    |  |
|                          |                           |                                                                                                    |  |
|                          |                           |                                                                                                    |  |
|                          |                           |                                                                                                    |  |
|                          |                           |                                                                                                    |  |
|                          |                           |                                                                                                    |  |
|                          |                           |                                                                                                    |  |
|                          | Disabilita utente         | Data Disabilitazione Data di creazione                                                                  |  |
|                          |                           | Ultima modifica                                                                                         |  |
|                          | Concella i                |                                                                                                    |  |
|                          | Cancellazione u           | Annulla Salva                                                                                           |  |

×

Nel caso di un utente con ruolo Titolare – Operatore Titolare – Collaboratore Valutazione – Valutatore Interno deve essere inserito: Titolare (impostato di default dal sistema); Ruolo dell'utente registrato; Unità Operativa di appartenenza. L'Unità Operativa deve essere selezionata dall'apposita tendina, che riporta tutte le Unità Operative inserite in fase di censimento delle stesse (cfr. *Unità Operative*). È importante inserire la UO di appartenenza per gli utenti registrati in anagrafica, perché senza l'indicazione della stessa non è possibile assegnare requisiti agli utenti (non sarà possibile visualizzarli nella tendina di assegnazione se privi della registrazione della UO).

|                  |             | OPERATORE TITOLARE     |                 |            |                                       |                    |        |         |   |
|------------------|-------------|------------------------|-----------------|------------|---------------------------------------|--------------------|--------|---------|---|
| Unità Organizzat | tiva -      | UO Ospedale poliedrico | (3596) UO_MODEL |            |                                       |                    |        |         |   |
| Username         |             |                        |                 | Area Vasta |                                       |                    |        |         |   |
| /erificatore     |             |                        |                 |            |                                       |                    |        |         |   |
|                  | Titolare    |                        |                 |            |                                       | RUOLO              |        |         | ] |
|                  | Ospedale po | liedrico               |                 |            | · · · · · · · · · · · · · · · · · · · | OPERATORE TITOLARE |        | Elimina | - |
|                  |             |                        |                 |            |                                       | 1                  |        |         |   |
|                  |             |                        |                 |            | <b>~</b>                              |                    |        |         |   |
|                  |             |                        |                 |            | <b>~</b>                              |                    |        |         |   |
|                  |             |                        |                 |            | <u> </u>                              | /                  |        |         |   |
|                  |             |                        |                 |            | <u> </u>                              |                    |        |         |   |
|                  |             |                        |                 |            | <u> </u>                              |                    | $\sim$ |         | - |

Ogni utente può avere contemporaneamente più ruoli ed essere associato a più titolari, è necessario associarli allo stesso ripetendo

le modalità sopra descritte. Una volta selezionato il Titolare, nella tabella è possibile eliminarlo tramite il tasto Elimina; oppure selezionare il ruolo fra quelli indicati cliccando sul menu a tendina.

Cliccando sul tasto Salva è possibile salvare l'utente, mentre cliccando sul tasto Annulla è possibile annullare la registrazione inserita. Con il tasto Cancellazione Utente è possibile cancellare l'utente registrato all'interno dell'anagrafica.

I ruoli disponibili sono i seguenti:

- *Titolare*: profilo che può effettuare la registrazione delle anagrafiche e delle entità del sistema; può creare le domande; assegnare i requisiti; rispondere ai requisiti; caricare documenti e note; inviare la domanda e effettuare le modifiche e i task richiesti dallo svolgersi del workflow.
- Operatore Titolare: profilo che può effettuare la registrazione delle anagrafiche e delle entità del sistema; può creare le domande; assegnare i requisiti; rispondere ai requisiti; caricare documenti e note; inviare la domanda e effettuare le modifiche e i task richiesti dallo svolgersi del workflow.
- *Collaboratore Valutazione*: profilo che visualizza le anagrafiche e le entità del sistema; visualizzazione solo delle domande contenenti requisiti loro assegnati; visualizzazione di una lista generale contenente tutti i requisiti che gli sono stati assegnati all'interno della domanda (a prescindere da UDO/UO, le informazioni sulle stesse vengono visualizzate in apposito pop-up); risposta massiva di tipo Sì/No sulla lista dei requisiti e su eventuali selezioni effettuate sugli stessi.
- Valutatore Interno: profilo che visualizza le anagrafiche e le entità del sistema; vede per intero le liste che gli sono state assegnate (basta che gli sia stato assegnato anche un solo requisito della lista, che la visualizza tutta); risposta massiva di tipo Sì/No sulla lista dei requisiti e su eventuali selezioni effettuate sugli stessi. Per ogni UO del sistema può essere associato un unico utente di questa tipologia, se già è associato un utente di questo tipo ad una UO non possono esserne associati altri (l'applicativo genera infatti un errore). Questo vincolo non deve esistere nel caso in cui un utente collegato a quella UO sia stato disabilitato (vedi Disabilitazione utente in anagrafica).

| Ruolo                 | OPERATORE TITOLARE                                  |
|-----------------------|-----------------------------------------------------|
| Unità Organizzativa - | OPERATORE TITOLARE                                  |
| onite organizzatio    | COLLABORATORE VALUTAZIONE                           |
| Username              | VERIFICATORE                                        |
| Varificatora          | VALUTATORE INTERNO                                  |
| venilcatore           | OPERATORE TITOLARE IN LETTURA                       |
| Titolare              | OPERATORE TITOLARE IN LETTURA SENZA AUTOVALUTAZIONE |

Per cancellare un utente è disponibile il tasto Cancellazione Utente.

|                      |         | Dat   | ta di creazione |  |
|----------------------|---------|-------|-----------------|--|
|                      |         | Ulti  | ma modifica     |  |
| Cancellazione utente | Annulla | Salva |                 |  |

Un utente può anche essere disabilitato tramite l'apposito flag, inserendo la data in cui viene disabilitato tramite scelta da calendario, mentre la data di creazione e la data di ultima modifica sono aggiornate automaticamente dall'applicativo.